# デジタル調節計

# TTM-000Wシリーズ

# 詳細マニュアル

目次

| 1. ご使用に際しての注意                                                                                                    | 2                                                               |
|----------------------------------------------------------------------------------------------------|-----------------------------------------------------------------|
| 2. 各部の名称と役割                                                                                                    | 4                                                               |
| 3. 取付方法                                                                                                    | 5<br>5<br>7                                                     |
| 4. 結線について                                                                                                    | 8<br>9                                                          |
| 5. 操作フロー及びパラメータ                                                                                                    | 1 0         1 0         1 0         2 2         3 5             |
| 6. 型式一覧                                                                                                    | 3 6                                                             |
| 7. 制御を行う前に                                                                                                    | 3 7                                                             |
| 8. 仕様定格<br>8. 1 一般仕様<br>8. 2 定格及び性能<br>9. 保守点検                                                                                                   | 3 8<br>3 8<br>3 9<br>4 1                                        |
| 10. 機能説明         10.1 温度入力に関する機能         10.2 制御に関する機能         10.3 温度イベントに関する機能         10.4 ヒーター異常イベントに関する機能         10.5 D I         10.6 タイマ | 4 2<br>4 2<br>4 2<br>4 3<br>4 3<br>4 5<br>4 7<br>4 7<br>4 8<br> |
| 10.7 通信<br>10.8 その他                                                                                                    | 5 2<br>5 3                                                      |

## 1. ご使用に際しての注意

### ご使用についてのお願い

本機は、安全用保護機器ではありませんので、次に示す様な条件や環境で使用する場合は定格、機能に対して 余裕を持った使い方やフェールセーフ等の安全対策へのご配慮を頂くと共に、当社営業担当までご相談して下さる様 お願い致します。

・取扱説明書に記載の無い条件や環境での使用

・原子力制御・鉄道・航空・車両・燃料装置・医療機械・安全機器等への使用

・人命や財産に大きな影響が予想され、特に安全性が要求される用途への使用

安全上のご注意

製品を安全に正しくお使い頂き、あなたやこの製品をお使いになる方々への危害や財産への損害を未然に 防止する為に、ご使用の際に守って頂きたい事項について「シンボルマーク」で表示しています。 このマークの意味を十分にご理解の上、お読み頂く様お願い致します。

シンボルの説明

| 截上<br>言口 | この表示で記載されている項目を無視して、誤った取扱をした時には死亡や重傷を負う可能性が想定される内容を示しています。                               |
|----------|------------------------------------------------------------------------------------------|
| 注意       | この表示で記載されている項目を無視して、誤った取扱をした時には傷害を<br>負う可能性が想定される内容及び、物的損害の発生や、機器の故障が想定される<br>内容を示しています。 |

物的損害とは、家屋・家財及び家畜、ペットに関わる拡大損害を示します。

|            | 感電注意 | 特定の条件において、感電の可能性を注意。            |
|------------|------|---------------------------------|
|            | 分解禁止 | 機器を分解する事で感電等の傷害が起こる可能性が有る場合の禁止。 |
| $\bigcirc$ | 破裂注意 | 特定条件において、破裂の可能性を注意。             |

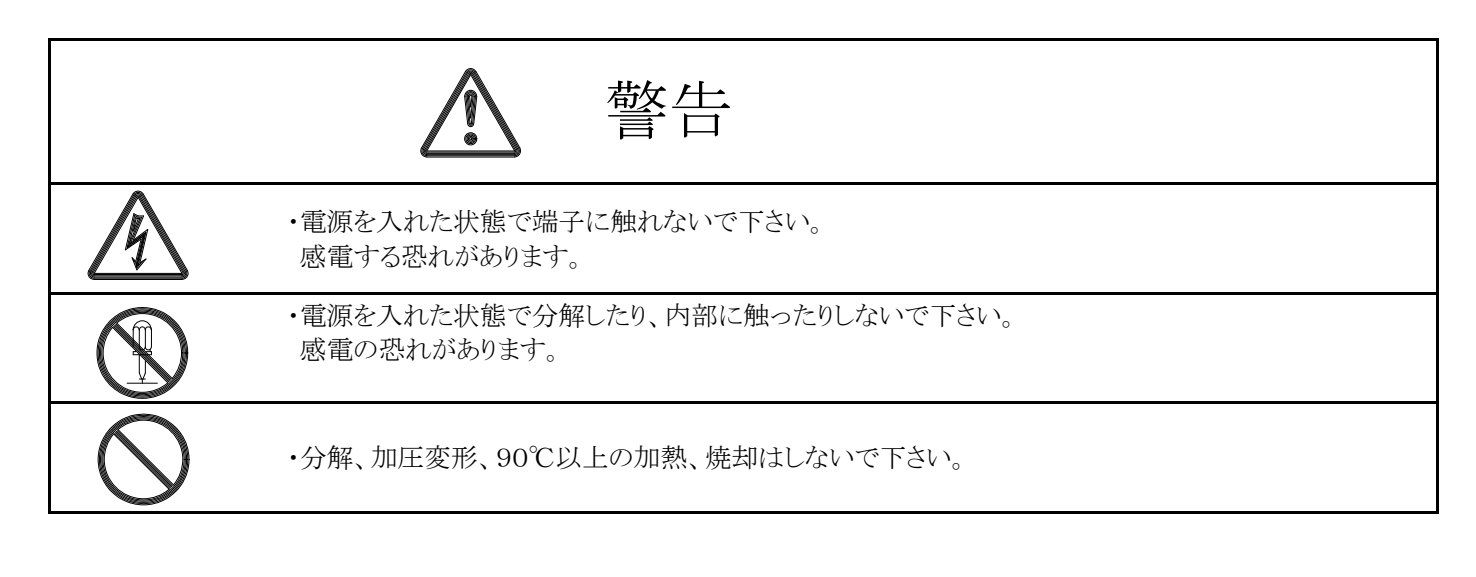

### ・お願い

次の様な環境で使用しないで下さい。 故障や火災の原因になる恐れが有ります。 (1)爆発性ガス、引火性ガスや腐食性ガスの有る所。 (2)直射日光や周囲温度(50℃以上の所)が著しく上がる所。 (3)寒冷地での屋外など著しく周囲温度(0℃以下の所)が低い所。 (4)著しく湿度(85%RH以上)の高い所。 (5)水や薬品類の掛かる所。 (6)激しい振動や衝撃が加わる所。 (7)粉塵や鉄粉、油煙等が有る所や埃が多い所。 (8)外部雑音、誘導障害、振動、衝撃の大きい所や電気回路に悪影響を与えると考えられる所。 (9)急激な温度変化の有る所。

本器の付属は以下の通りです。付属品のご確認をお願いします。

取扱説明書 : 1部
 取付用アタッチメント : 1個(TTM-002W/TTM-004W)
 取付用金具 : 1組(TTM-005W/006W/007W/009W)

<u>万が一足らない物や、型式等が違う物がございましたら、弊社営業部迄お知らせ下さい。</u> 連絡先は巻末に掲載されています。

・この詳細マニュアルの一部又は全部を無断で複写、又は転載する事を禁じます。

- ・この詳細マニュアルの内容については、将来予告無しに変更する事が有りますのでご了承下さい。
- ・お客様が本器をご使用された結果生じた不具合等に関しましては、その責を負いかねる場合がございますので ご了承下さい。

# 2. 各部の名称と役割

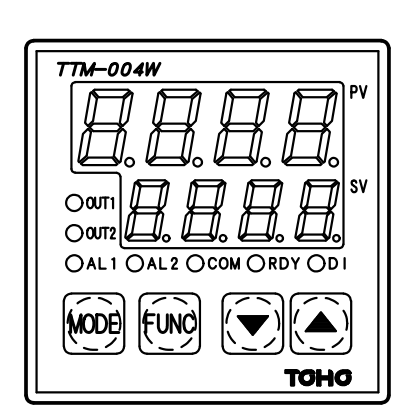

| PV                  | 現在値又は設定モード画面のキャラクタを表示します。     |
|---------------------|-------------------------------|
| SV                  | 設定値、出力値又は設定モード画面の選択入力値を表示します。 |
| OUT1                | 制御出力1がON時点灯                   |
| OUT2                | 制御出力2がON時点灯                   |
| AL1                 | イベント出力1がON時点灯                 |
| AL2                 | イベント出力2がON時点灯                 |
| COM                 | 通信中点滅 通信オプション有りの場合点灯          |
| RDY                 | レディ中点灯                        |
| DI                  | D I 入力ON時点灯                   |
| MODEキー              | 画面を切り換える時に使用します。              |
| FUNC <sup>‡</sup> - | ファンクション設定した機能を実行します。          |
| ▲▼キー                | 設定値を増減(変更)させる時に使用します。         |
|                     | (押し続けると早く増減します)               |

## 3. 取付方法

3.1 外形寸法

• T T M - 0 0 2 W

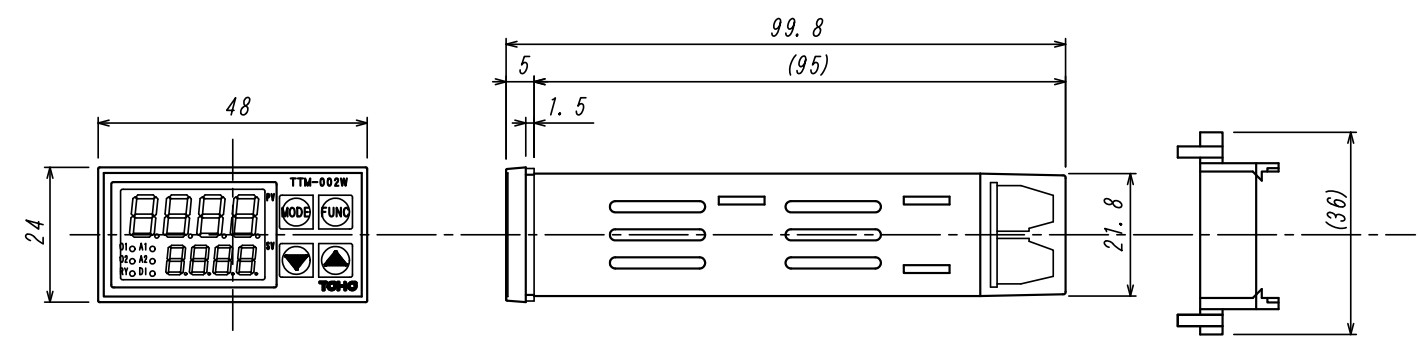

• T T M - 0 0 4 W

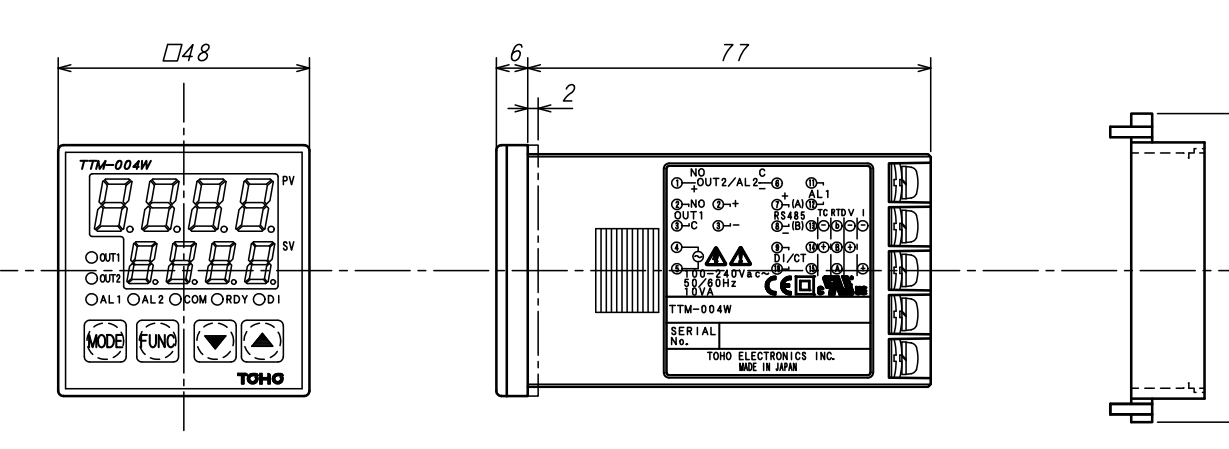

59

 $\cdot$  TTM-005W

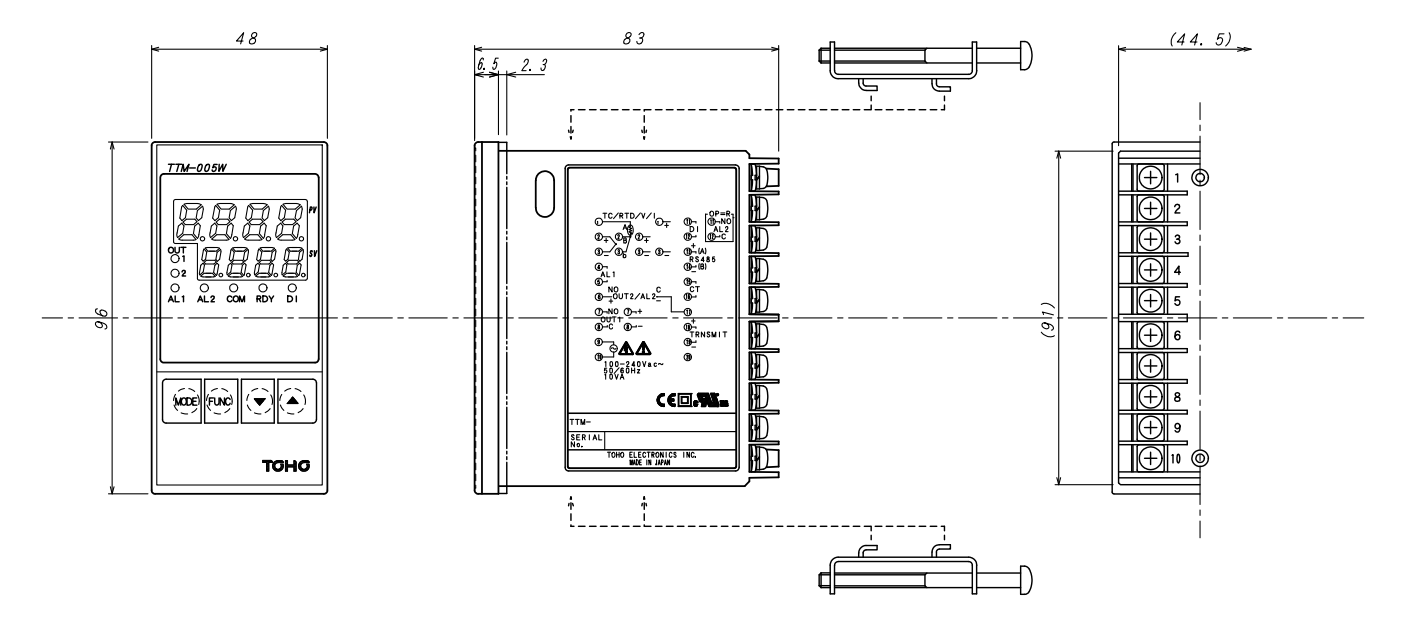

#### • TTM - 006W

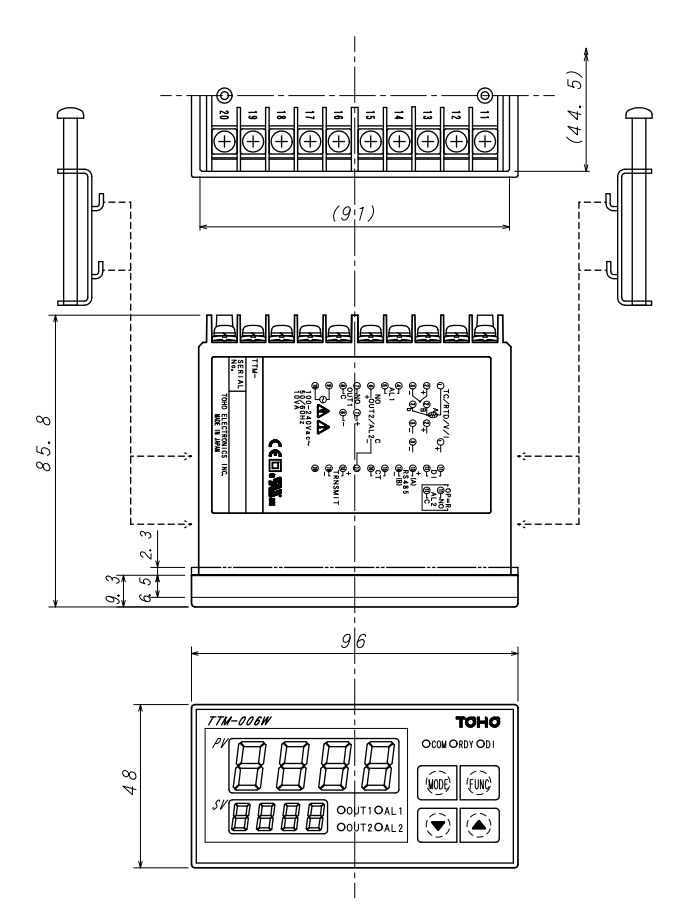

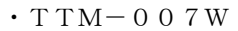

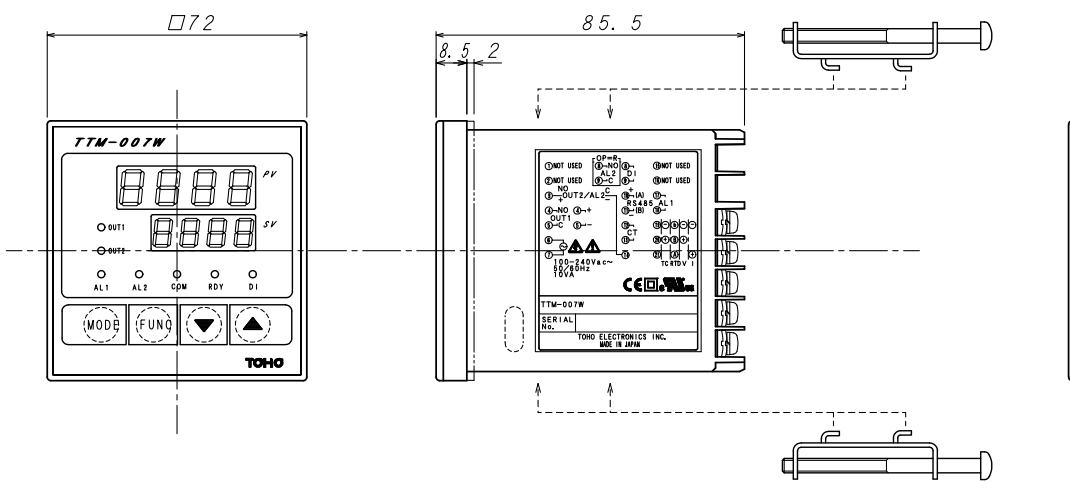

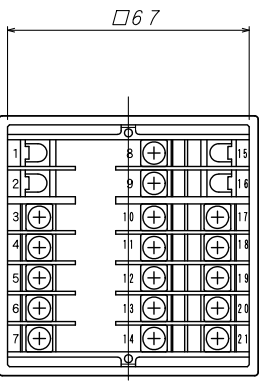

• T T M - 0 0 9 W

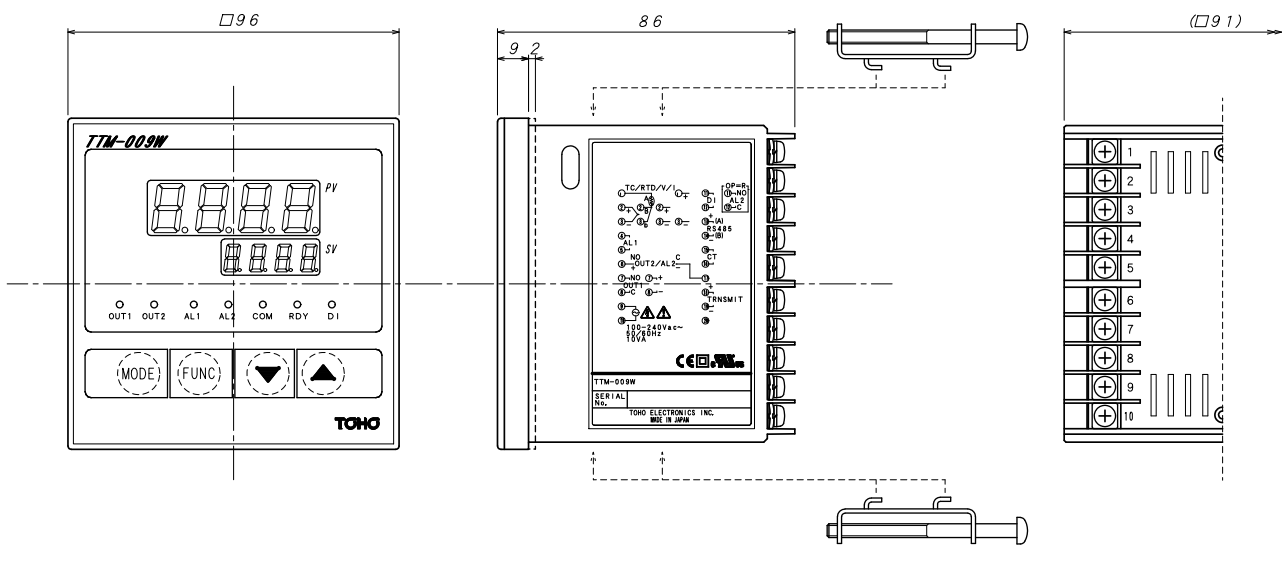

3.2 取付とパネルカット寸法

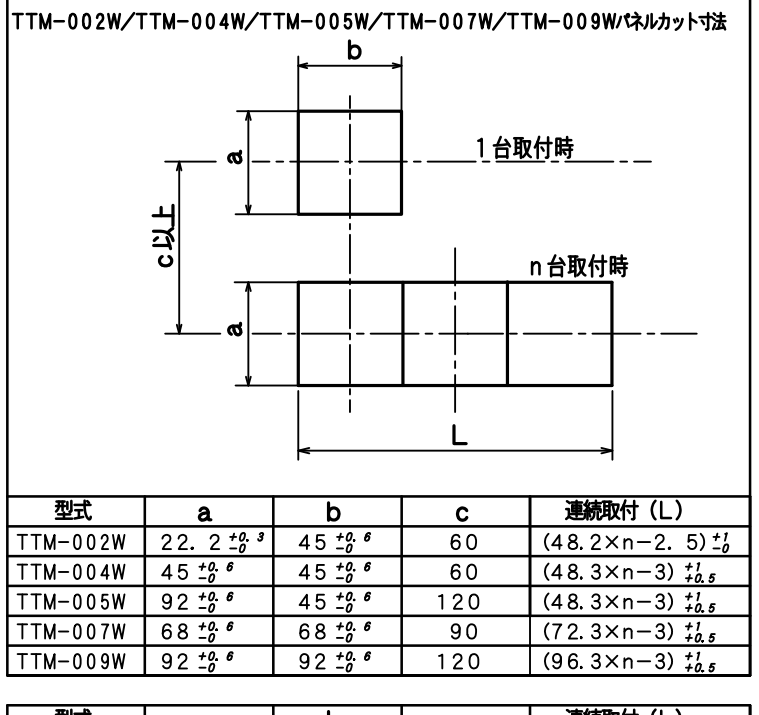

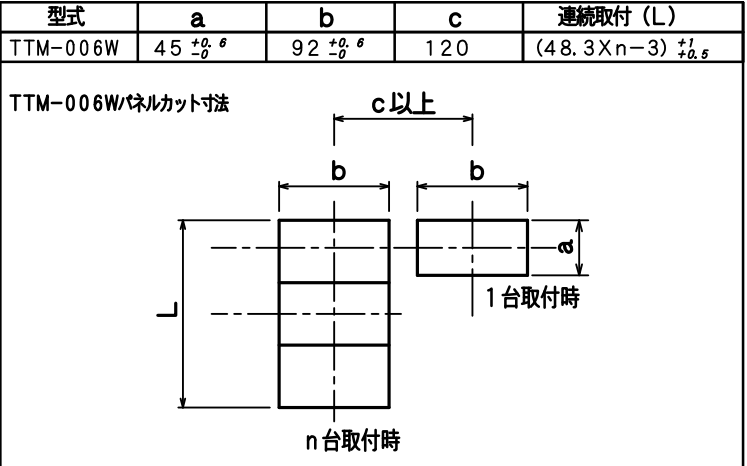

※取付は本体とパッキンをパネルカット角穴へ入れ裏面より取付金具(アタッチメント)を スキ間が無くなるまで差し込んで下さい。

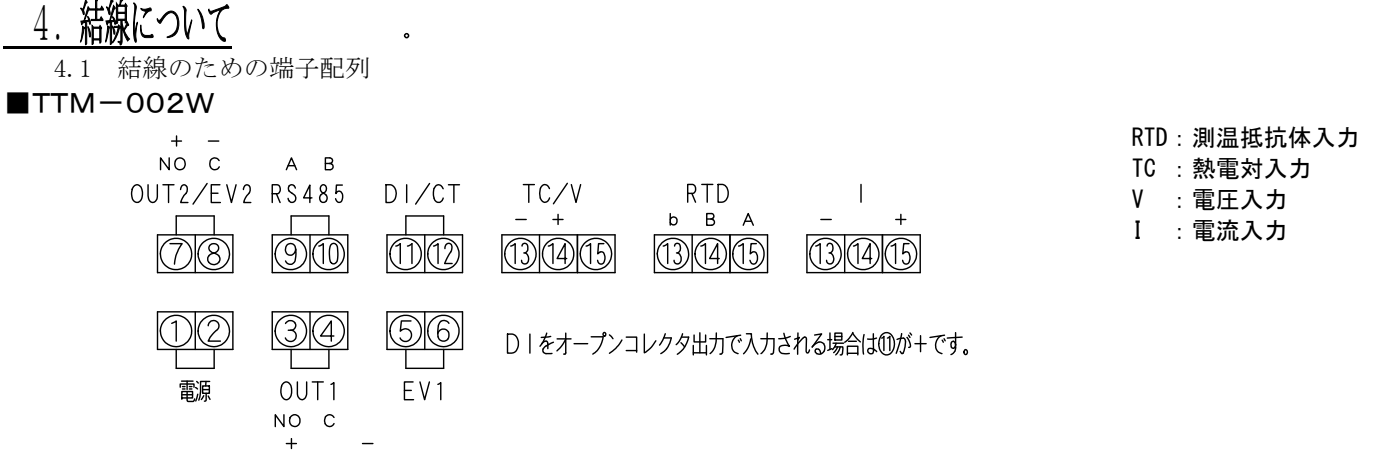

■TTM-004W

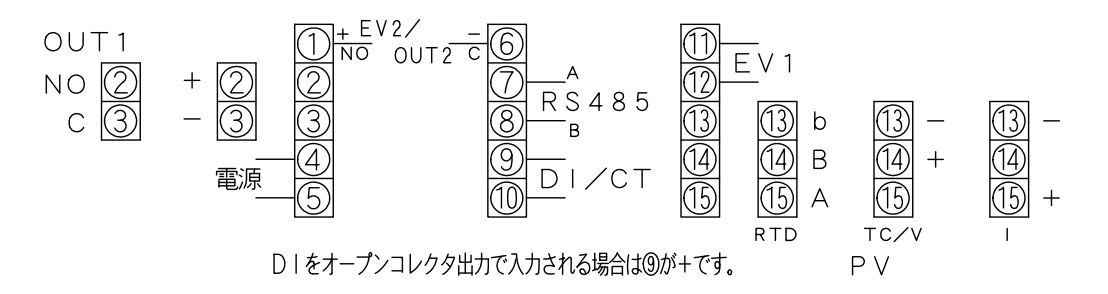

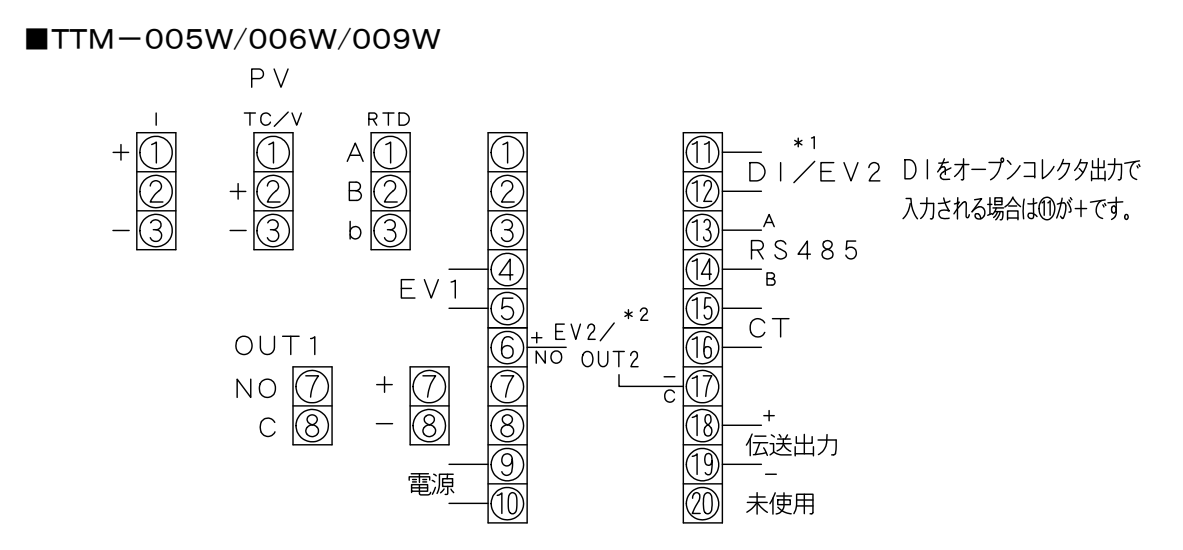

■TTM-007W

 $\Lambda /$ 

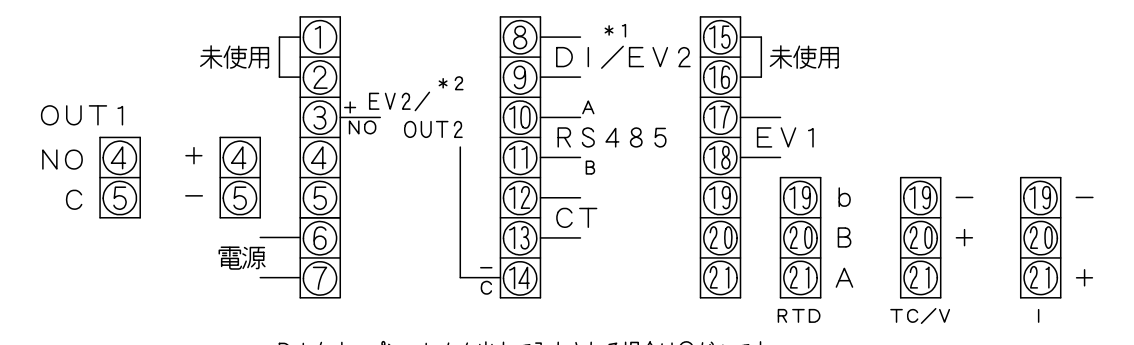

D | をオープンコレクタ出力で入力される場合は®が+です。 P V ※1 オプション型式Rを選択した場合のイベント2、※2 オプション型式BまたはPを選択した場合のイベント2

注意 通電中は感電のおそれがある為、端子に触らないで下さい。

4.2 結線上のご注意

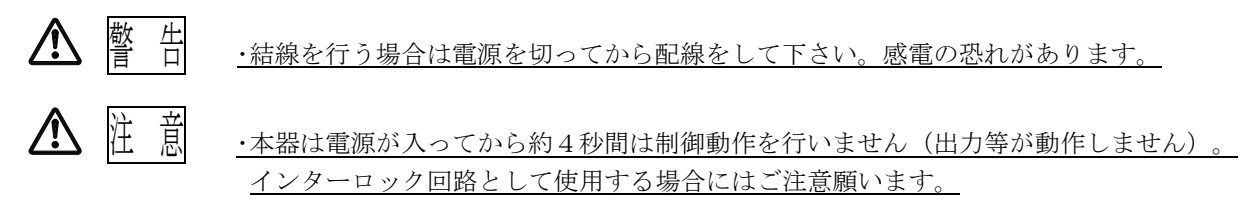

・入力端子、電源端子、オプション端子など配線間違いの無い様に取扱説明書等でご確認下さい。

- ・TTM-004W/005W/006W/007W/009Wの結線に使う圧着端子はM3.5のネジに適合する物をご使用下さい。(中央には電線をそのまま締め混んで下さい。)
   TTM-002Wは直接結線してください。(ムキ長さ7mm 推奨)
- ・測温抵抗体と本器の接続に使用する線材は、線抵抗10Ω以下(1線あたり)の物を ご使用下さい。
- ・熱電対と本器との接続に使用する線材は、規定の補償導線あるいは素線自体を ご使用下さい。
- ・ノイズ発生源に近い場所で使用する場合にはシールド線をご使用下さい。 また同一ダクト内や電線管に入出力ラインを配線しないで下さい。
- ・入出力の信号線は、電源ライン・負荷ラインから50 cm以上離して下さい。

| 5. | 操作フロー及びパラメー       | <u>-9</u>                                                                                                    |
|----|-------------------|----------------------------------------------------------------------------------------------------|
| Ŀ  | MODE FUNC         |                                                                                                    |
|    | 操作キー              | 説 明                                                                                                    |
|    | モードキー<br>MODE     | ・画面を切り換える時に使用します。<br>(設定したパラメータを記憶します。)                                                                                                    |
|    | ファンクションキー<br>FUNC | <ul> <li>・ファンクション設定した機能を実行します。         <ol> <li>1)桁移動キー(選択桁は点滅表示)</li> <li>全モードで有効</li> <li>2)ATキー</li></ol></li></ul>                                               |
|    | DOWN*-            | <ul> <li>・設定値を減少させる時に使用します。</li> <li>(連続押し1s以上~10s以下 : 1 digit/100ms)</li> <li>(連続押し10s以上~20s以下 : 10 digit/100ms)</li> <li>(連続押し20s以上~ : 100 digit/100ms)</li> </ul> |
|    | UP*-              | <ul> <li>・設定値を増加させる時に使用します。</li> <li>(連続押し1s以上~10s以下 : 1 digit/100ms)</li> <li>(連続押し10s以上~20s以下 : 10 digit/100ms)</li> <li>(連続押し20s以上~ : 100 digit/100ms)</li> </ul> |

5.2 操作フロー

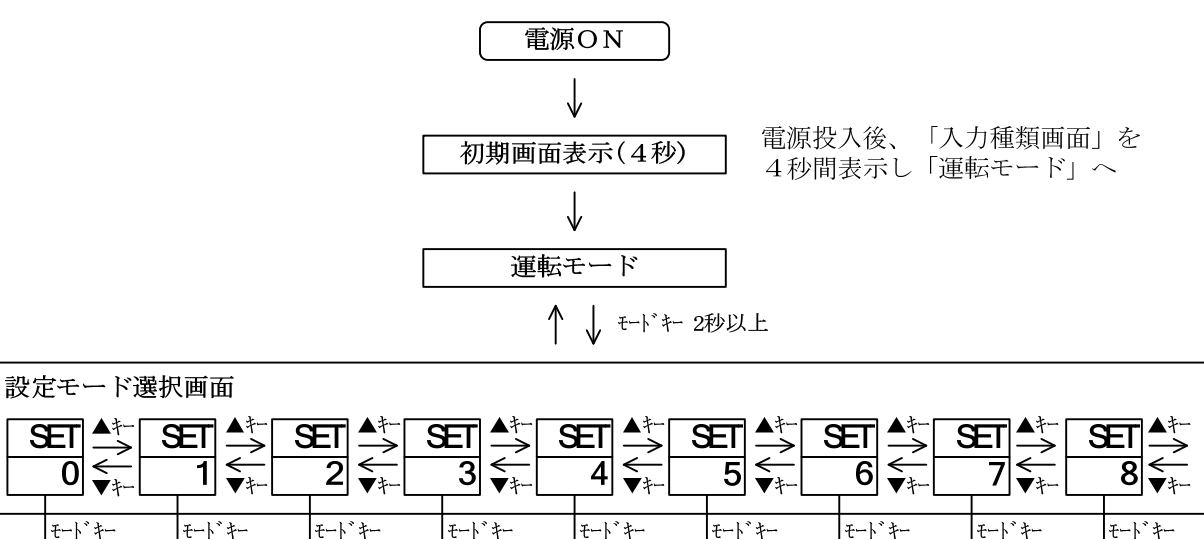

| - •           |      |             |                |                |               |                          |              |                |  |
|---------------|------|-------------|----------------|----------------|---------------|--------------------------|--------------|----------------|--|
| V             | V    | V           | V              | V              | V             | V                        | V            | V              |  |
| 優先画面<br>設定モード | 初期設定 | 制御設定<br>モート | EV出力1<br>設定モード | EV出力2<br>設定モード | DI入力<br>設定モード | 通信設定<br>モート <sup>・</sup> | タイマ設定<br>モート | 伝送出力<br>設定モート゛ |  |

「各設定モード」から「運転モード」に戻るにはモードキー2秒以上

「設定モード選択画面」及び「各設定モード」で2分間放置すると「運転モード」に戻る

#### 5.2.1 運転モード

| PV<br>SV | 1900                            | 1. 制御設定<br>温度設定値(SV) | を入力して下さい。                                                 |
|----------|---------------------------------|----------------------|-----------------------------------------------------------|
| PV<br>SV | ↓ t-h +<br>* * * *<br>* * * *   | -<br>2.優先画面 1        | 優先画面1~9には各設定モード内の全ての画面から<br>お客様が最も必要とする画面を優先的に割付する事ができます。 |
| PV<br>SV | ↓ t=r +<br>****<br>****         |                      | 設定方法は次頁「5.2.2 優先画面設定モード」参照                                |
| PV<br>SV | ↓ t-r r<br>* * * * *<br>* * * * | 4. 優先画面 3            |                                                           |
| PV<br>SV | ****<br>****<br>****            | 5. 優先画面 4            |                                                           |
| PV<br>SV | ****<br>****<br>+\`*            | 6. 優先画面 5            |                                                           |
| PV<br>SV | ****<br>****<br>++-\`*          | 7. 優先画面 6            |                                                           |
| PV<br>SV | ****<br>****<br>                | 8. 優先画面 7            |                                                           |
| PV<br>SV | ****<br>****<br>                | 9. 優先画面 8            |                                                           |
| PV<br>SV | ****<br>****<br>↓ ₹\*           | 10. 優先画面 9<br>_      |                                                           |
|          | 1. へ戻る                          |                      |                                                           |

5.2.2 優先画面設定モード

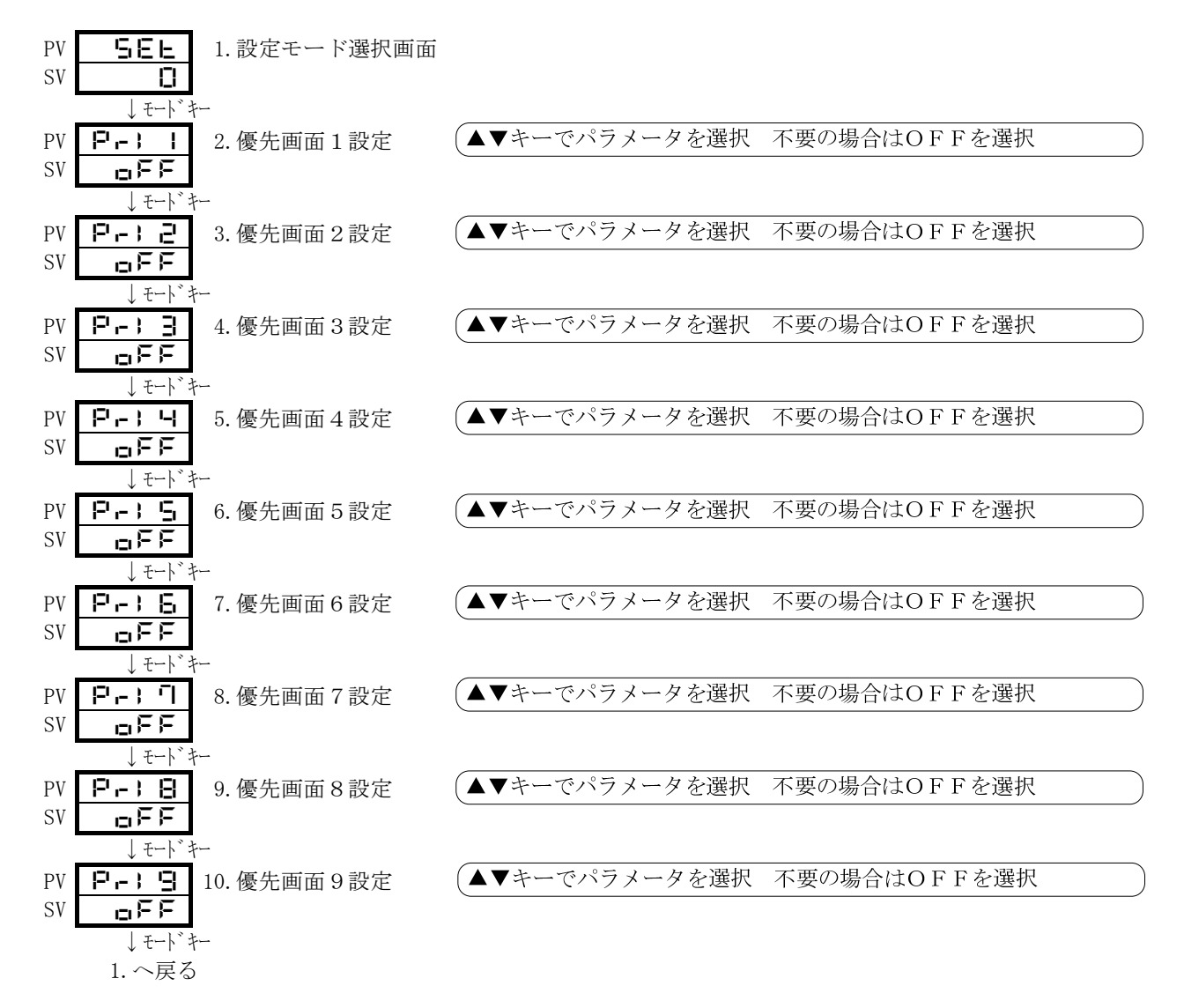

※最大9種類のパラメータを設定できます。

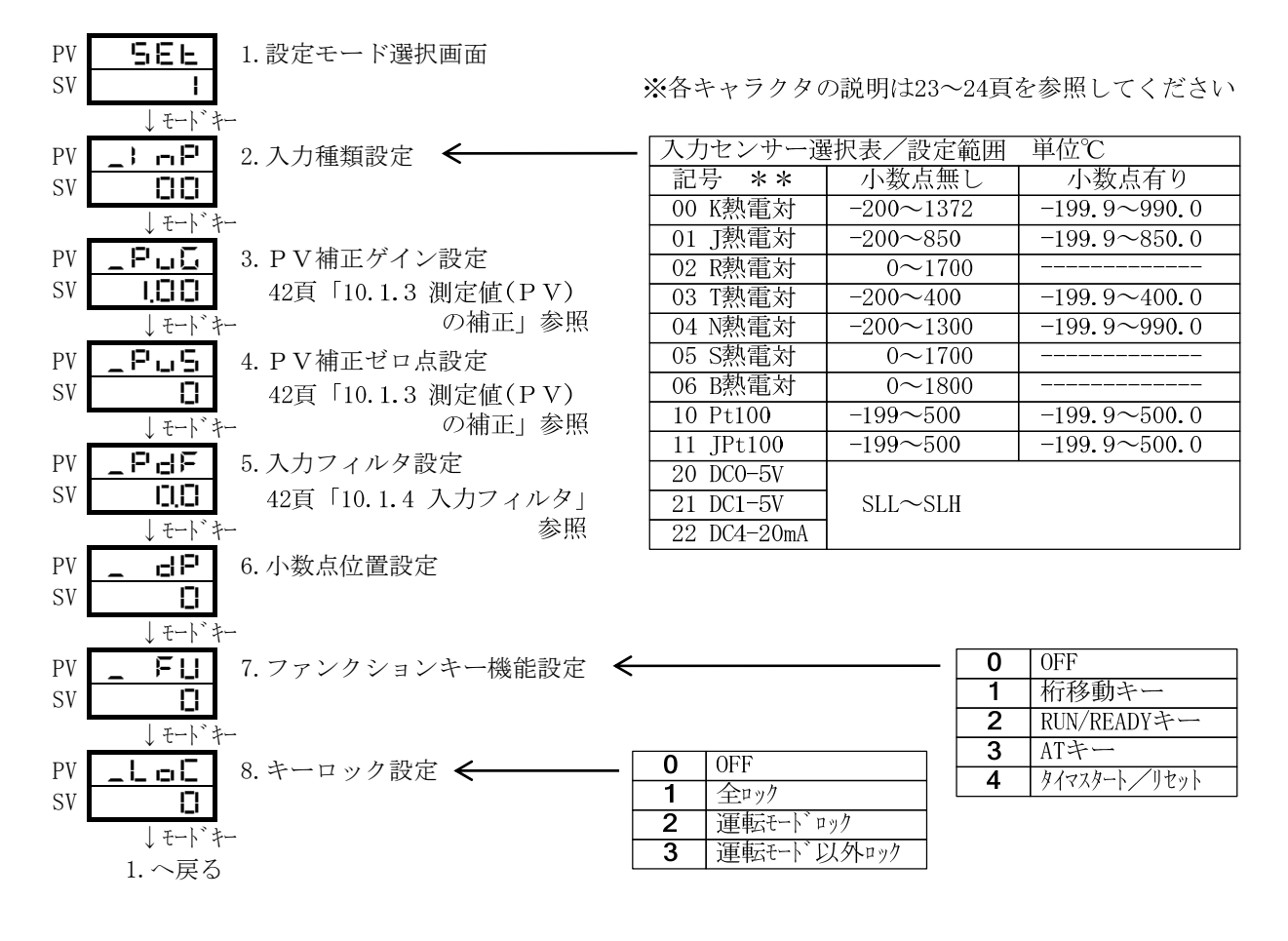

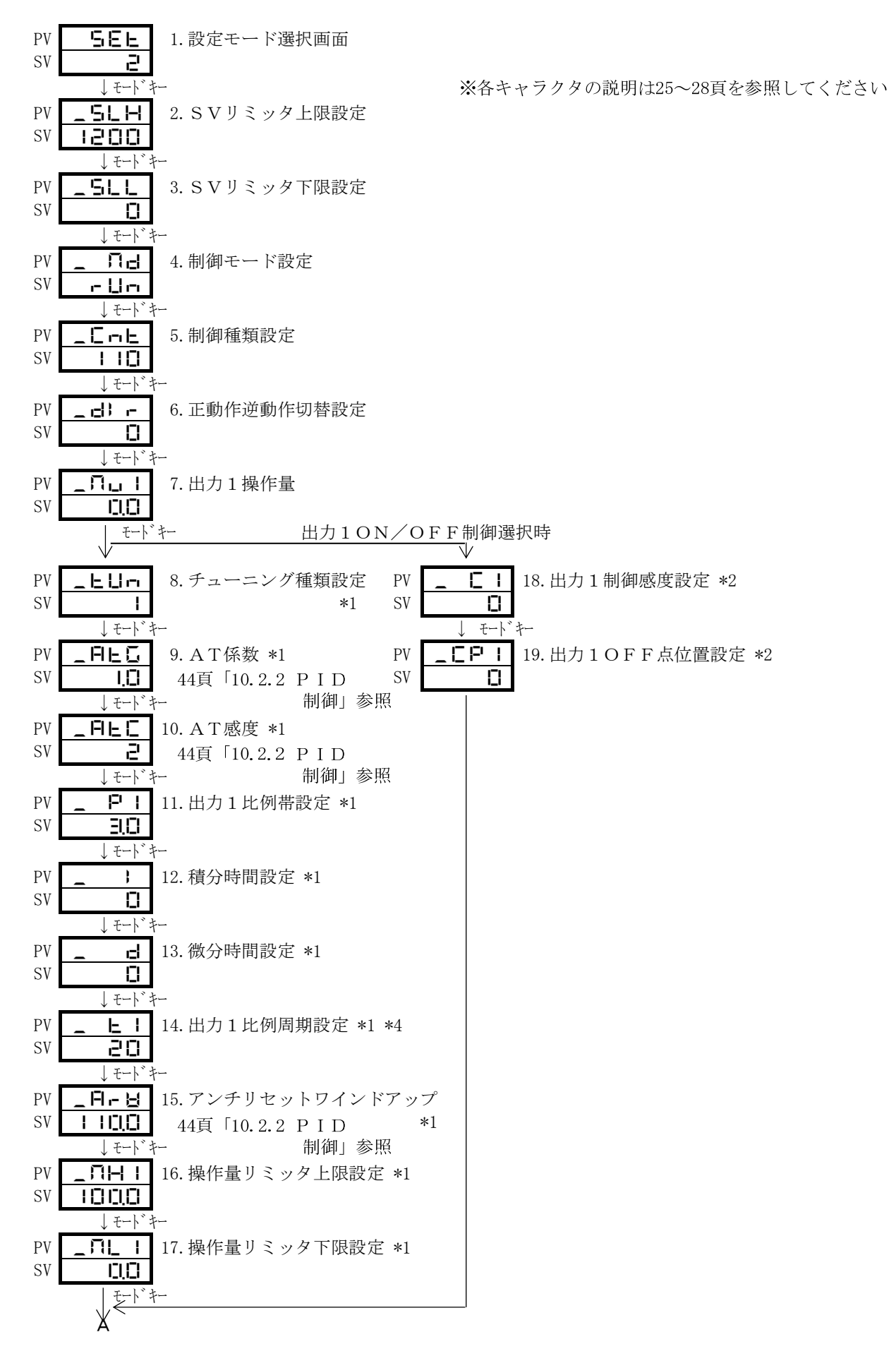

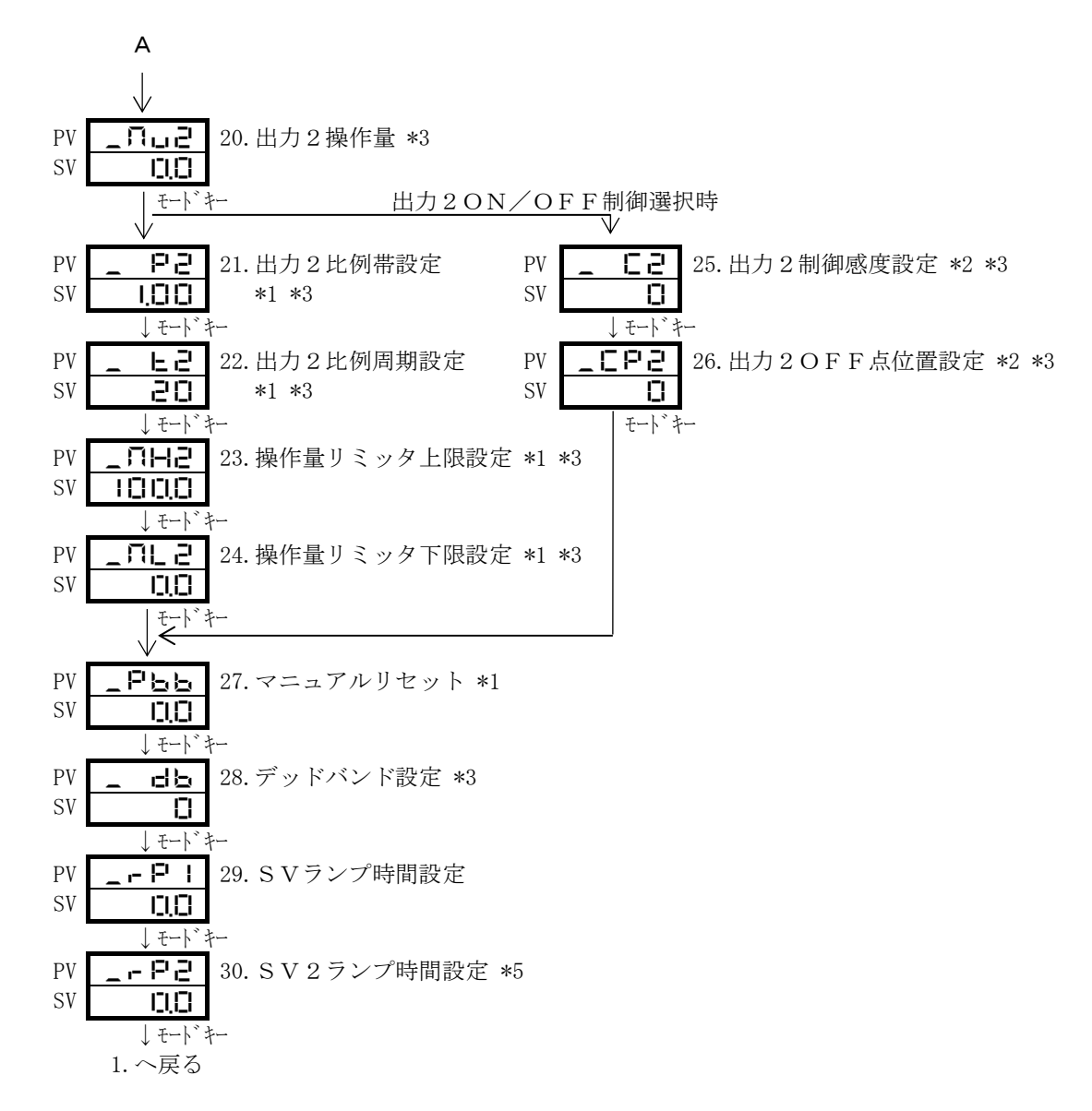

\*1 ON/OFF制御の場合は表示されません。

\*2 PID制御の場合は表示されません。

\*3 出力2が型式指定に無い場合は表示されません。

\*4 アナログ出力が型式指定に有る場合は表示されません。

\*5 DI入力が型式指定に無い場合またはDI機能割付がSV2以外の設定の場合は表示されません。

5.2.5 イベント出力1(EV出力1)設定モード

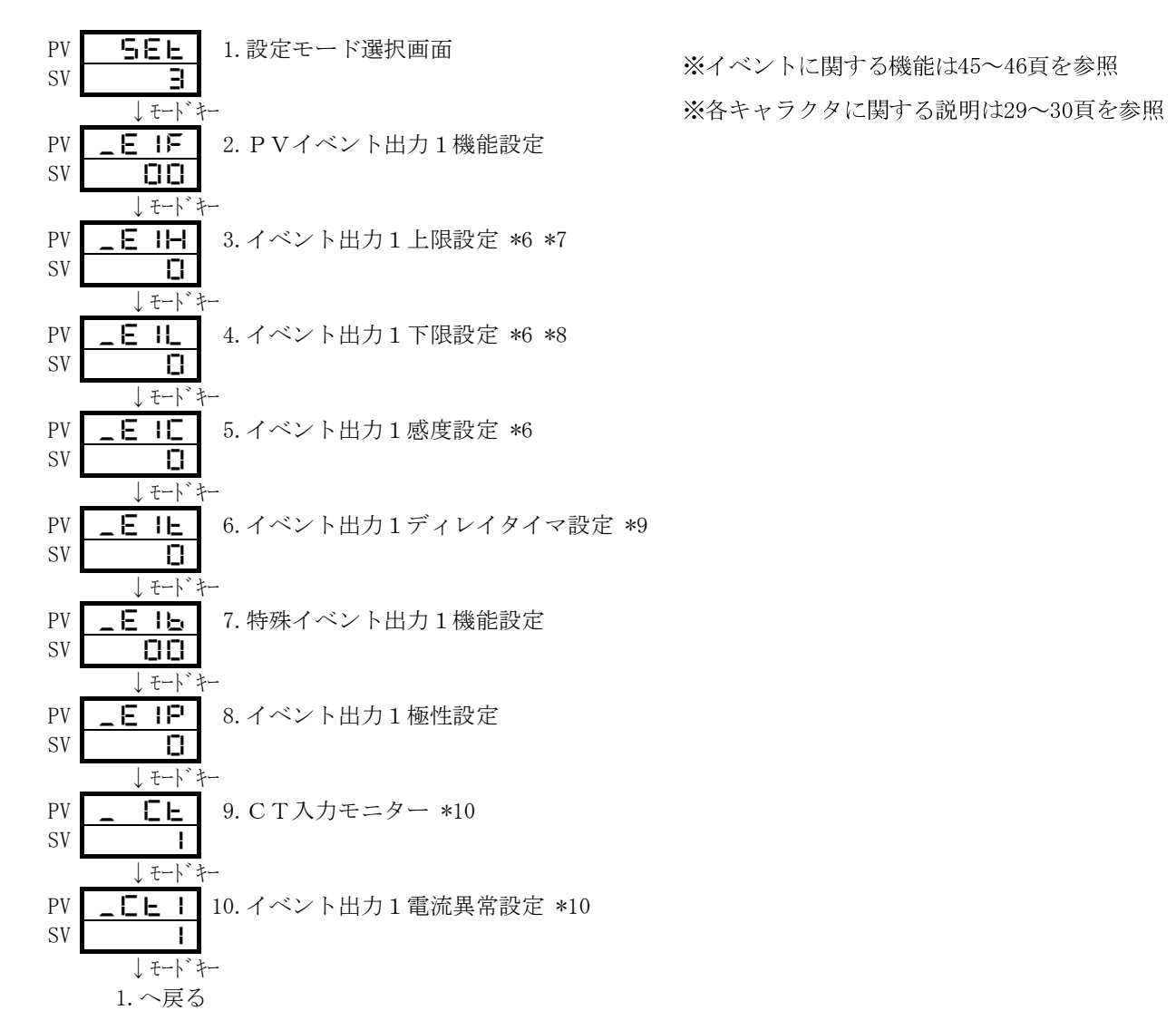

- \*6 測定値(PV)イベント出力機能を使用しない場合は表示されません。
- \*7 測定値(PV)イベント出力を上限警報で使用しない場合は表示されません。
- \*8 測定値(PV)イベント出力を下限警報で使用しない場合は表示されません。
- \*9 測定値(PV)イベント出力機能/特殊イベント出力を使用しない場合は表示されません。
- \*10 CT入力が型式指定に無い場合、またはヒーター異常機能を使用しない場合は表示されません。

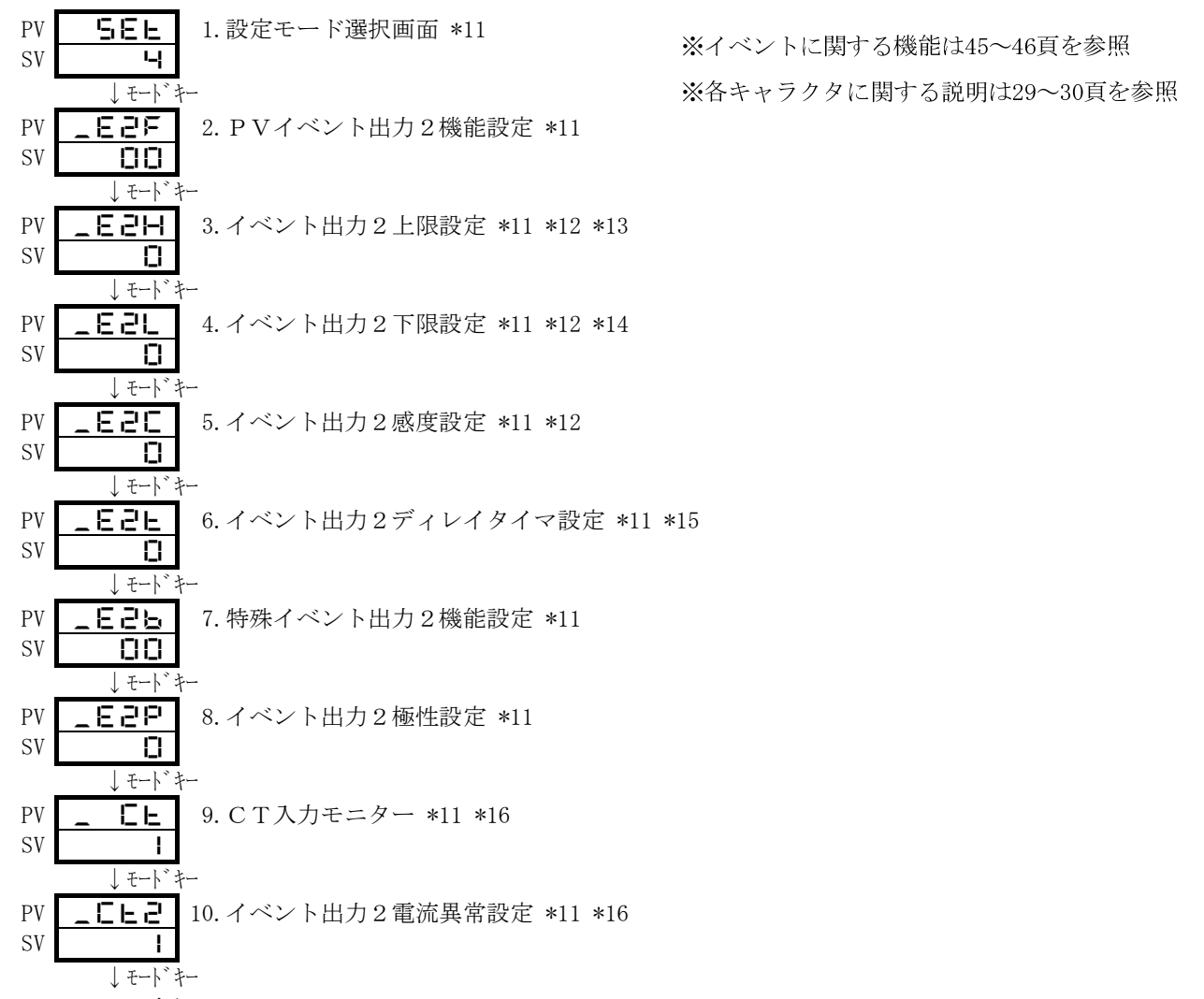

- 1. へ戻る
- \*11 イベント出力2が型式指定に無い場合、もしくはイベント2が出力に割当たっていない場合表示されません。 \*12 イベント出力2が型式指定に無い場合、もしくはイベント2が出力に割当たっていない場合、
- または測定値(PV)イベント出力機能を使用しない場合は表示されません。
- \*13 イベント出力2が型式指定に無い場合、もしくはイベント2が出力に割当たっていない場合、 または測定値(PV)イベント出力を上限警報で使用しない場合は表示されません。
- \*14 イベント出力2が型式指定に無い場合、もしくはイベント2が出力に割当たっていない場合、 または測定値(PV)イベント出力を下限警報で使用しない場合は表示されません。
- \*15 イベント出力2が型式指定されていない場合、もしくはイベント2が出力に割当たっていない場合、 または測定値(PV)イベント出力機能/特殊イベント出力を使用しない場合は表示されません。
- \*16 イベント出力2及びCT入力が型式指定に無い場合、もしくはイベント2が出力に割当たっていない場合、 またはヒーター異常機能を使用しない場合は表示されません。

5.2.7 DI入力設定モード

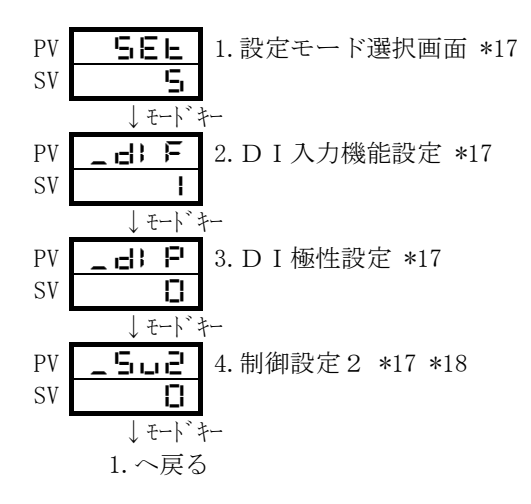

※各キャラクタに関する説明は31頁を参照

\*17 DI入力が型式指定に無い場合は表示されません。 \*18 SV切り換え機能を使用していない場合は表示されません。 5.2.8 通信設定モード

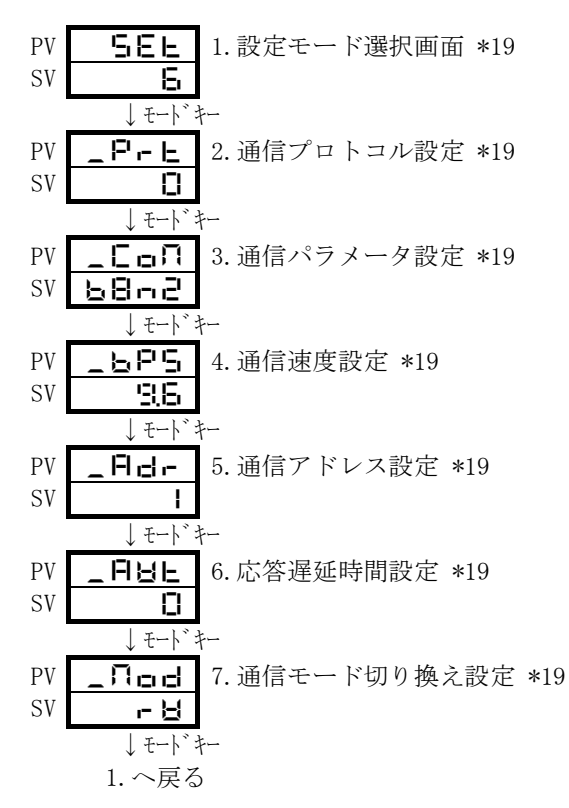

\*19 通信が型式指定に無い場合は表示されません。

5.2.9 タイマ設定モード

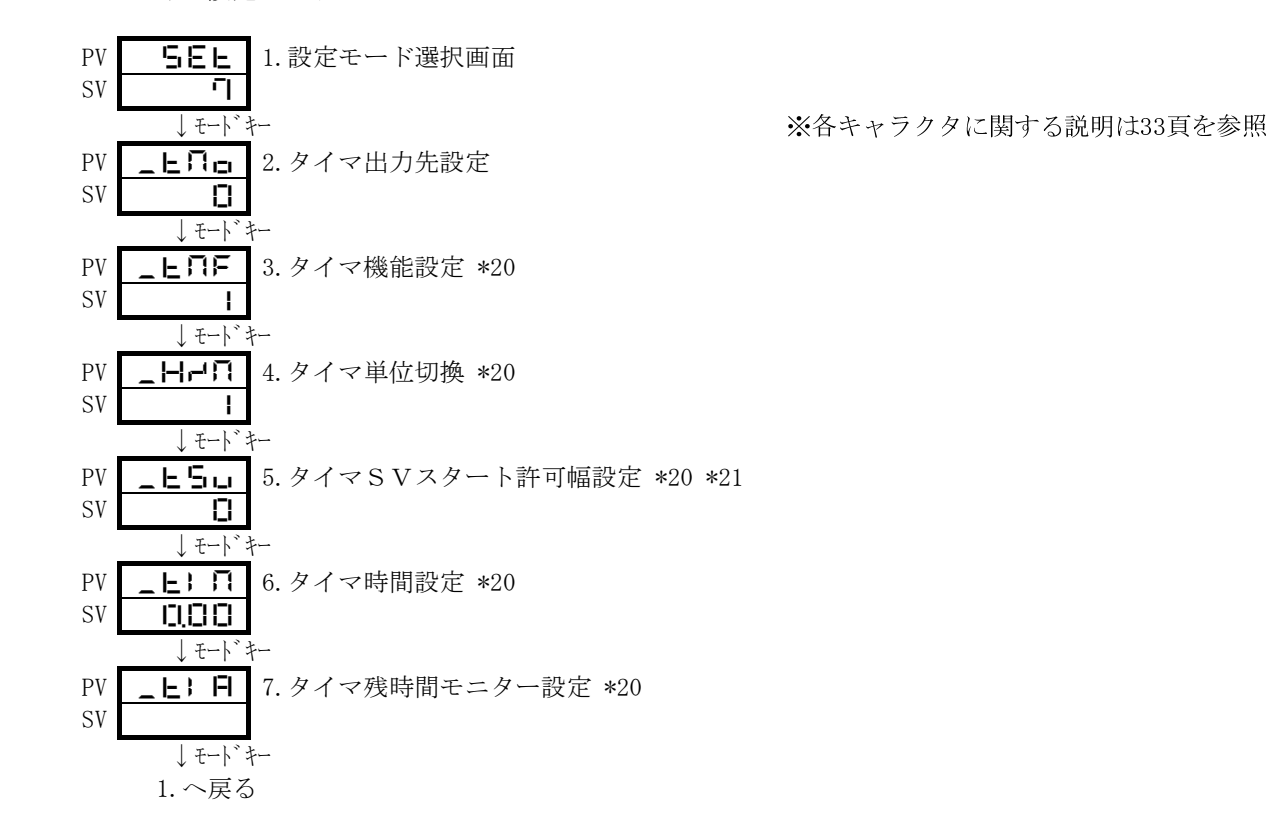

\*20 「タイマ使用しない」を選択している場合は表示されません。 \*21 「SVスタート」を選択していない場合は表示されません。 ※各キャラクタに関する説明は32頁を参照

#### 5.2.10 伝送出力設定モード

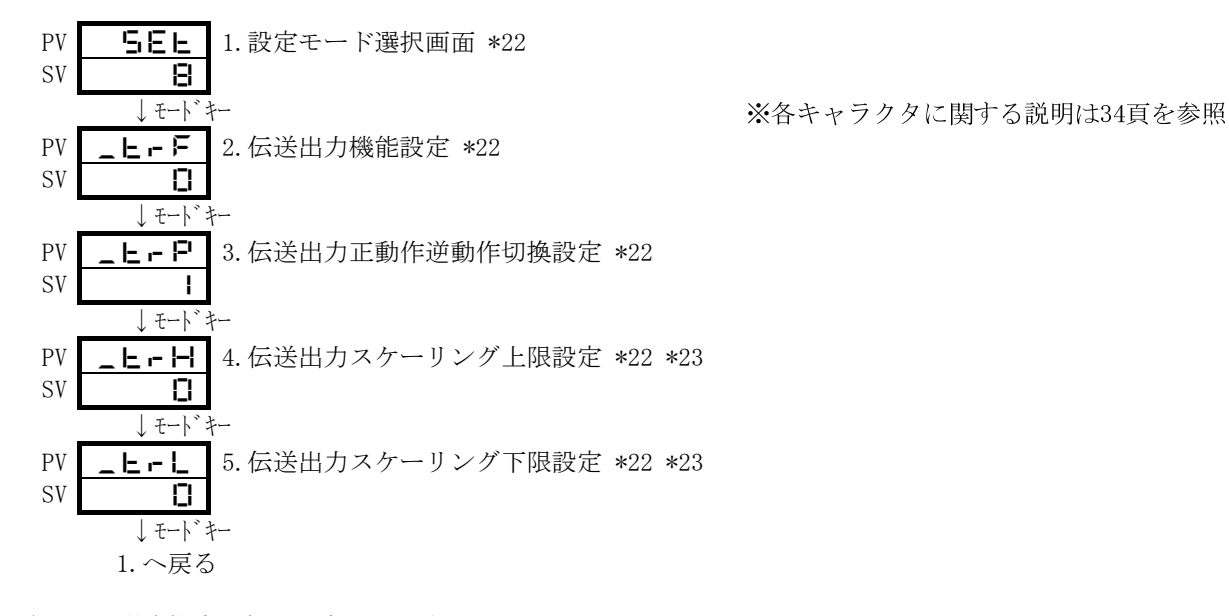

\*22 伝送出力が型式指定に無い場合は表示されません。

\*23 伝送出力機能設定がMV(操作量)出力の場合は表示されません。

5.2.11 ブラインド設定モードへの遷移

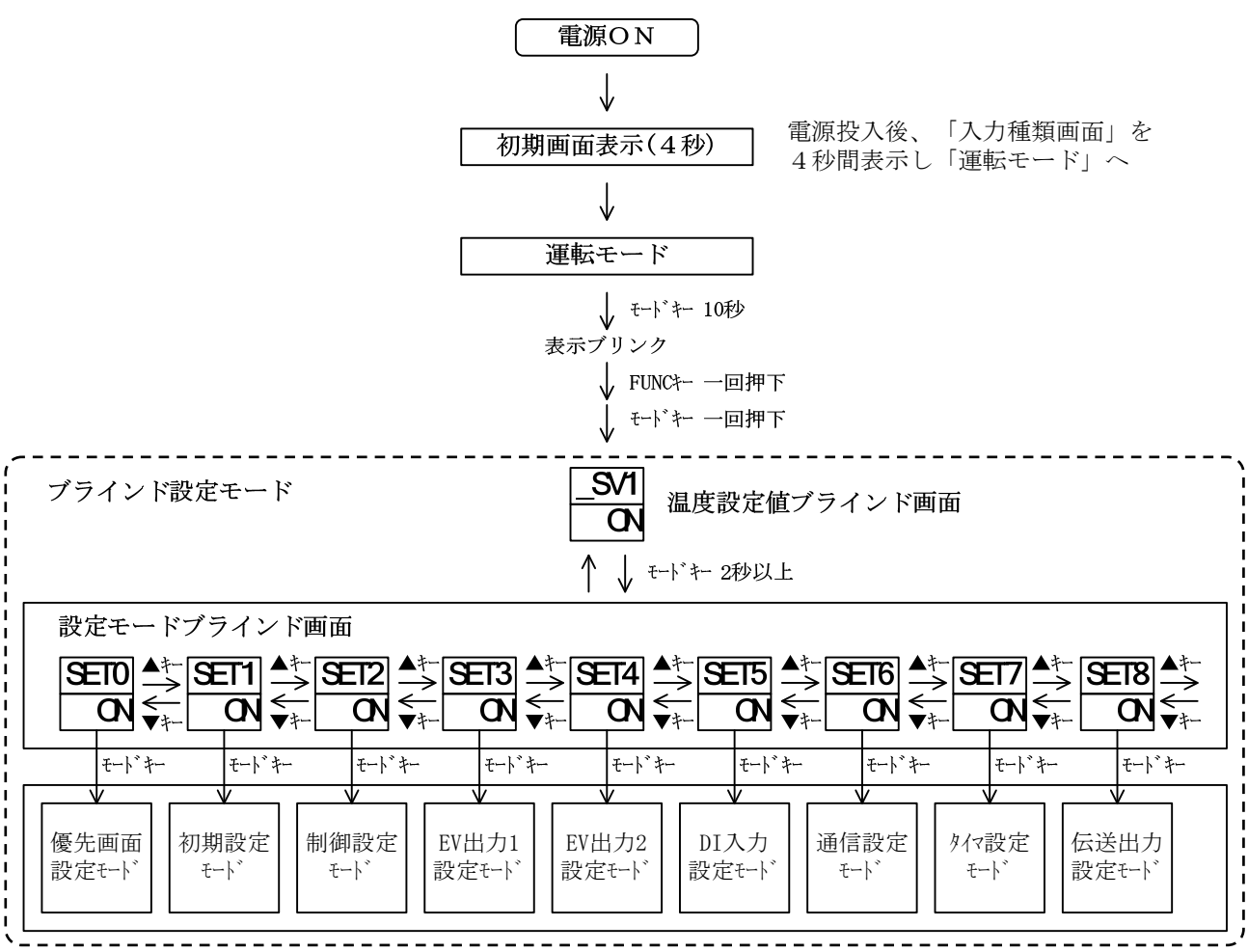

ブラインド設定モードになると各キャラクタの下(SV表示部)に「ON」「OFF」が表示されます。

「ON」で表示/「OFF」で非表示(ブラインド)されます。

「ON」「OFF」の変更はFUNCキーにて行います。

ブラインド設定モードでの設定項目変更はモードキーを押す事により行います。(通常のモードと同様) ブラインド設定モードを終了するには、一度電源をOFFして下さい。

### 5.3 パラメータの説明

### 5.3.1 運転モード

| No. | キャラクター | 名 称    | 説明                                                                 | 初期値 |
|-----|--------|--------|--------------------------------------------------------------------|-----|
|     |        | 運転モード  | PV/SVの通常使用するモード                                                    |     |
| 1   |        | 制御設定   | 設定範囲: <b>5しし ~5し日</b><br>設定単位:℃(熱電対・測温抵抗体入力機種)<br>digit(電流・電圧入力機種) | 0   |
| 2   |        | 優先画面1  | 優先画面設定で設定された画面を表示します。                                              |     |
| 3   |        | 優先画面 2 |                                                                    |     |
| 4   |        | 優先画面 3 |                                                                    |     |
| 5   |        | 優先画面4  |                                                                    |     |
| 6   |        | 優先画面 5 |                                                                    |     |
| 7   |        | 優先画面 6 |                                                                    |     |
| 8   |        | 優先画面 7 |                                                                    |     |
| 9   |        | 優先画面 8 |                                                                    |     |
| 10  |        | 優先画面9  |                                                                    |     |

5.3.2 優先画面設定モード

| No. | キャラクター   | 名称                     | 説明                | 初期値  |
|-----|----------|------------------------|-------------------|------|
| 1   | SEL<br>O | 設定モード選択画面<br>優先画面設定モード | 優先画面に関する設定。       |      |
| 2   | Pr: 1    | 優先画面1設定                | 優先画面に表示するパラメータを設定 | 優先画面 |
| 3   | Р:<br>2  | 優先画面2設定                |                   | 1~9  |
| 4   | P-: 3    | 優先画面3設定                |                   | off  |
| 5   | Pr; 4    | 優先画面4設定                |                   |      |
| 6   | Pr: 5    | 優先画面5設定                |                   |      |
| 7   | Pr: 6    | 優先画面6設定                |                   |      |
| 8   | Pr; 1    | 優先画面7設定                |                   |      |
| 9   | Pr; 8    | 優先画面8設定                |                   |      |
| 10  | Pr; 9    | 優先画面 9 設定              |                   |      |

5.3.3 初期設定モード

| No. | キャラクター   | 名 称                  | 説明                                                                                                    | 初期値  |
|-----|----------|----------------------|----------------------------------------------------------------------------------------------------|------|
| 1   | SEL<br>I | 設定モード選択画面<br>初期設定モード | 入力等に関する設定。                                                                                                    |      |
| 2   | _! ¬P    | 入力種類設定               | 」       -P         ※※          熱電対          四日       J熱電対         〇日       J熱電対         〇日       J熱電対         〇日       J熱電対         〇日       J熱電対         〇日       J熱電対         〇日       T熱電対         〇日       F熱電対         〇日       Pt100         日       Pt100         日       Pt100 | 00   |
|     |          |                      | 電流・電圧機種<br>※※ 入力種類<br><b>20</b> DC0~5V<br><b>21</b> DC1~5V<br><b>22</b> DC4~20mA                                                                                                    | 22   |
| 3   | _PuG     | PV補正ゲイン設定            | 設定範囲: 0.50~2.00<br>設定単位: 倍                                                                                                    | 1,00 |
| 4   | _Pu5     | PV補正ゼロ点設定            | <ul> <li>熱電対/測温抵抗体機種</li> <li>設定範囲: -199~999 または<br/>-199.9~999.9</li> <li>設定単位: ℃</li> <li>電流・電圧機種</li> <li>設定範囲: -1999~9999 (小数点は指定位置)</li> <li>設定単位:digit</li> </ul>                                                                                                    | 0    |
| 5   | _PdF     | 入力フィルタ設定             | 設定範囲:0.0~99.9秒                                                                                                    | 0.0  |
| 6   | _ dP     | 小数点位置設定              | <ul> <li>熱電対/測温抵抗体機種</li> <li>① 無し</li> <li>① 有り</li> <li>電流・電圧機種</li> <li>① 無し</li> <li>① 1桁</li> <li>① 2桁</li> <li>① 3桁</li> </ul>                                                                                                    | 0    |

| No. | キャラクター | 名 称               | 説明                                                                                                    | 初期値 |
|-----|--------|-------------------|----------------------------------------------------------------------------------------------------|-----|
| 7   | , FU   | ファンクションキー<br>機能設定 | <ul> <li>□ 機能なし</li> <li>□ 桁移動キー</li> <li>⊇ RUN/READYキー</li> <li>∃ ATキー</li> <li>Ч タイマ スタート/リセット</li> </ul> | 0   |
| 8   | _LoC   | キーロック設定           | 〇FF         1       全ロック         2       運転モードロック         3       運転モード以外ロック                                | 0   |

5.3.4 制御設定モード

| No. | キャラクター     | 名 称                  | 説明                                                                                                    | 初期値                                                                                      |
|-----|------------|----------------------|----------------------------------------------------------------------------------------------------|------------------------------------------------------------------------------------------|
| 1   | 587<br>199 | 設定モード選択画面<br>制御設定モード | 制御定数に関する設定。                                                                                                    |                                                                                          |
| 2   | _5LH       | SVリミッタ上限設定           | 熱電対/測温抵抗体機種<br>設定範囲:設定範囲下限〜設定範囲上限<br>但しSVリミッタ下限との差が50digit<br>以上有る事。<br>設定単位:℃                                                       | 1500                                                                                     |
|     |            |                      | <ul> <li>電流・電圧機種</li> <li>設定範囲: -1999~9999 (小数点は指定位置)</li> <li>但しSVリミッタ下限との差が50digit</li> <li>以上有る事。</li> <li>設定単位: digit</li> </ul> | 9000                                                                                     |
| 3   | _5LL       | SVリミッタ下限設定           | 設定範囲:設定範囲下限~設定範囲上限<br>但しSVリミッタ上限との差が50digit<br>以上有る事。<br>設定単位:℃                                                                      | 0                                                                                        |
|     |            |                      | <ul> <li>電流・電圧機種</li> <li>設定範囲: -1999~9999(小数点は指定位置)</li> <li>但しSVリミッタ上限との差が50digit</li> <li>以上有る事。</li> <li>設定単位: digit</li> </ul>  | -000                                                                                     |
| 4   | - U9       | 制御モード                | 制御モードの設定に使用します。<br>- 니ー:制御実行<br>- 러님:制御停止(操作量リミッタ下限出力)<br><b>月日</b> -:マニュアル制御                                                        | r Un                                                                                     |
| 5   | _Cnt       | 制御種類設定               | ▲                                                                                                    | イ <sup>、*</sup> ント2が<br>無い場合<br><i>IIC</i><br>イ <sup>、*</sup> ント2が<br>有る場合<br><i>II3</i> |

| No. | キャラクター | 名 称                | 説明                                                                                                    | 初期値    |
|-----|--------|--------------------|----------------------------------------------------------------------------------------------------|--------|
| 6   |        | 正動作逆動作切替設定         | 逆動作           I         正動作                                                                                                    | 0      |
| 7   | _Nu    | 出力1操作量             | 出力1操作量のモニター及びマニュアル制御時の操作量設定<br>に使用します。<br>表示範囲:0.0~100.0%(-10.0~110.0%)<br>設定範囲:操作量リミッタ下限~上限<br>())内は電流出力機種の場合                                                                                                    | 0.0    |
| 8   | _EUn   | チューニング種類設定         | ・オートチューニング:出力1         ・セルフチューニング:出力1         オートチューニング:出力2         ・セルフチューニング:出力2         ・セルフチューニング:出力1         ・イートチューニング:出力2         ・イートチューニング:出力1/出力2         ・ノョーテレク:出力1/出力2         ・ノョーテレク:出力1/出力2         ・ノョーテレク:出力1/出力2         ・ノョーニング:出力1/出力2         ・ノョーニング         ・ノョーニング         ・ノョーニング         ・ノョーニング         ・ノョーニング         ・ノョーニング         ・ノョーニング         ・ノョーニング         ・ノョーニング         ・ノョーニング         ・レートチューニング         ・レートチューニング         ・レートチューニング         ・レートチューニング         ・レートチューニング         ・レートチューニング         ・レートチューニング         ・レートチューニング         ・レートチューニング         ・レートチューニング         ・レートチューニング         ・レートチューニング         ・レートチューニング         ・レートチュー         ・レートチュー         ・レートチュー         ・レートチュー         ・レートチュー         ・レートチュー         ・レートチュー         ・レートチュー         ・レートチュー         ・レートチュー         ・レートチュー |        |
| 9   | _AFC   | AT係数               | 設定範囲: 0.1~10.0<br>設定単位: 倍                                                                                                    | 1,0    |
| 10  | _AFC   | AT感度               | 熱電対・測温抵抗体入力機種<br>設定範囲:0~999 または<br>0.0~999.9<br>設定単位:℃                                                                                                    | 5      |
|     |        |                    | 電流・電圧入力機種<br>設定範囲:0~9999(小数点は指定位置)<br>設定単位:digit                                                                                                    | 20     |
| 11  | _ PI   | 出力1比例带設定           | 設定範囲:0.1~200.0%<br>設定単位: <b>5LL~5LH</b> に対する%                                                                                                    | 9,0    |
| 12  | - '    | 積分時間設定             | 設定範囲:0~3600秒                                                                                                    | 0      |
| 13  | _ d    | 微分時間設定             | 設定範囲:0~3600秒                                                                                                    | 0      |
| 14  | _ E !  | 出力1比例周期設定          | 設定範囲:1~120秒                                                                                                    | 20     |
| 15  | _A-8   | アンチリセット<br>ワインドアップ | 設定範囲:0.0~110.0<br>設定単位:%                                                                                                    | 1 10,0 |
| 16  | _∏H I  | 操作量リミッタ上限設定        | 設定範囲:操作量リミッタ下限~100.0%(110.0%)<br>( )内は電流出力機種の場合                                                                                                    | 100.0  |
| 17  | _ML I  | 操作量リミッタ下限設定        | 設定範囲:0.0%(-10.0%)〜操作量リミッタ上限<br>( )内は電流出力機種の場合                                                                                                    | 0.0    |

| No. | キャラクター | 名 称                  | 説明                                                                             | 初期値   |
|-----|--------|----------------------|--------------------------------------------------------------------------------|-------|
| 18  | _ []   | 出力1制御感度設定            | 熱電対・測温抵抗体入力機種<br>設定範囲:0~999 または<br>0.0~999.9<br>設定単位:℃                         | 0     |
|     |        |                      | 電流・電圧入力機種<br>設定範囲:0~9999(小数点位置は指定位置)<br>設定単位:digit                             |       |
| 19  | _CP    | 出力1OFF点位置設定          | 熱電対・測温抵抗体入力機種<br>設定範囲:-199~999 または<br>-199.9~999.9<br>設定単位:℃                   | 0     |
|     |        |                      | 電流・電圧入力機種<br>設定範囲:-1999~9999(小数点位置は指定位置)<br>設定単位:digit                         |       |
| 20  | _Nu2   | 出力2操作量               | 出力2操作量のモニター及びマニュアル制御時の操作量設定<br>に使用します。<br>表示範囲:0.0~100.0%<br>設定範囲:操作量リミッタ下限~上限 | 0.0   |
| 21  | - Þ5   | 出力2比例帯設定             | 設定範囲:0.10~10.00倍<br>設定単位:出力1比例帯に対する倍率                                          | 1,00  |
| 22  | - FS   | 出力2比例周期設定            | 設定範囲: 1~120秒                                                                   | 20    |
| 23  | _DH5   | 操作量リミッタ上限設定<br>(出力2) | 設定範囲:操作量リミッタ下限~100.0%                                                          | 100.0 |
| 24  | _NL 5  | 操作量リミッタ下限設定<br>(出力2) | 設定範囲:0.0%~操作量リミッタ上限                                                            | 0.0   |
| 25  | - cs   | 出力2制御感度設定            | 熱電対・測温抵抗体入力機種<br>設定範囲:0~999 または<br>0.0~999.9<br>設定単位:℃                         | o     |
|     |        |                      | 電流・電圧入力機種<br>設定範囲:0~9999(小数点位置は指定位置)<br>設定単位:digit                             |       |
| 26  | _CP3   | 出力2OFF点位置設定          | 熱電対・測温抵抗体入力機種<br>設定範囲:-199~999 または<br>-199.9~999.9<br>設定単位:℃                   | 0     |
|     |        |                      | 電流・電圧入力機種<br>設定範囲:-1999~9999(小数点位置は指定位置)<br>設定単位:digit                         |       |

| No. | キャラクター | 名 称               | 説明                                                                                                    | 初期値 |
|-----|--------|-------------------|----------------------------------------------------------------------------------------------------|-----|
| 27  | _P66   | マニュアルリセット         | 設定範囲: 0.0~100.0<br>-100.0~100.0(加熱/冷却)<br>設定単位: %                                                              | 0.0 |
| 28  | _ db   | デッドバンド設定          | 熱電対・測温抵抗体入力機種<br>設定範囲:-100~100 または<br>-100.0~100.0<br>設定単位:℃                                                   | 0   |
|     |        |                   | 電流・電圧入力機種<br>設定範囲 : -1000~1000(小数点位置は指定位置)<br>設定単位 : digit                                                     |     |
| 29  | _r₽    | SVランプ時間設定         | 設定範囲:0.0~999.9<br>設定単位:0.1℃/分(熱電対・測温抵抗体入力機種)<br>0.1digit/分(アナログ入力機種)<br><b>FPl</b> =0.0でランプ機能OFF               | 0.0 |
| 30  | P2     | <br>S V 2 ランプ時間設定 | 設定範囲:0.0~999.9<br>設定単位:0.1℃/分(熱電対・測温抵抗体入力機種)<br>0.1digit/分(アナログ入力機種)<br><b>P2</b> =0.0でランプ機能OFF<br>※DIがある場合に表示 | 0.0 |

5.3.5 イベント出力口設定モード

| No. | キャラクター   | 名 称                                   | 説    明                                                                                                    | 初期値 |
|-----|----------|---------------------------------------|----------------------------------------------------------------------------------------------------|-----|
| 1   | Ω<br>Πωλ | 設定モード選択画面<br>EV出力1設定モード<br>EV出力2設定モード | イベント出力1機能に関する設定。<br>イベント出力2機能に関する設定。                                                                                                    |     |
| 2   | _EOF     | イベント出力口機能設定<br>(PVイベント)               | ・       ・       ・       ・       ・       ・       ・       ・       ・       ・       ・       ・       ・       ・       ・       ・       ・       ・       ・       ・       ・       ・       ・       ・       ・       ・       ・       ・       ・       ・       ・       ・       ・       ・       ・       ・       ・       ・       ・       ・       ・       ・       ・       ・       ・       ・       ・       ・       ・       ・       ・       ・       ・       ・       ・       ・       ・       ・       ・       ・       ・       ・       ・       ・       ・       ・       ・       ・       ・       ・       ・       ・       ・       ・       ・       ・       ・       ・       ・       ・       ・       ・       ・       ・       ・       ・       ・       ・       ・       ・       ・       ・       ・       ・       ・       ・       ・       ・       ・       ・       ・       ・       ・       ・       ・       ・       ・       ・       ・       ・       ・       ・       ・       ・       ・       ・       ・       ・       ・ | 00  |
| 3 4 | _E       | イベント出力口上限設定<br>イベント出力口下限設定            | 熱電対・測温抵抗体入力機種<br>設定範囲:-1999~3276 または<br>-199.9~999.9<br>設定単位:℃<br>電流・電圧入力機種<br>設定範囲:-1999~9999 (小数点位置は指定位置)<br>設定単位:digit                                                                                                    | 0   |
| 5   | _E□C     | イベント出力口感度設定                           | <ul> <li>熱電対・測温抵抗体入力機種</li> <li>設定範囲: 0~999 または</li> <li>0.0~999.9</li> <li>設定単位: ℃</li> <li>電流・電圧入力機種</li> <li>設定範囲: 0~9999 (小数点位置は指定位置)</li> <li>設定単位: d i g i t</li> </ul>                                                                                                    | 0   |
| 6   | _E□F     | イベント出力口<br>ディレータイマ設定                  | 設定範囲:0~9999秒                                                                                                    | 0   |

| No. | キャラクター | 名 称                | 説明                                                                                                    | 初期値 |
|-----|--------|--------------------|----------------------------------------------------------------------------------------------------|-----|
| 7   | ,ΕΩb   | イベント出力□機能<br>(特殊)  | <u>_EDb</u><br>12                                                                                                  | 00  |
|     |        |                    | ②       種類         〇       無し         I       PV異常         2       ヒータ異常         3       PV異常 + ヒータ異常         付加機能 |     |
|     |        |                    | ① 種類<br>□ 無し<br>Ⅰ 保持                                                                                               |     |
| 8   | _E□P   | イベント出力口極性設定        | <u>_E_P</u><br>(1)                                                                                                 | ٥   |
|     |        |                    | ①     種類       〇     ノーマルオープン       I     ノーマルクローズ                                                                 |     |
| 9   | _ CE   | CT入力モニター           | ヒータ電流検出器の電流値の監視に使用します。<br>表示範囲:1~60A                                                                               |     |
| 10  |        | イベント口<br>ヒータ異常電流設定 | 設定範囲: 1~30A                                                                                                    | 1   |

5.3.6 DI入力設定モード

| No. | キャラクター | 名 称                    | 説明                                                                                                    | 初期値 |
|-----|--------|------------------------|----------------------------------------------------------------------------------------------------|-----|
| 1   | SEL    | 設定モード選択画面<br>DI入力設定モード | DI機能に関する設定。                                                                                                    |     |
| 2   | ц<br>Ц | D I 機能割付               | ①       アクティブ         1       SV       SV2         2       RUN       READY         3       オート       マニュアル         Ч       逆動作       正動作         5       AT起動         6       逆動作 SV         7       タイマ |     |
| 3   | _d; P  | DI極性                   | ①     極性       〇     クローズアクティブ       I     オープンアクティブ                                                                                                    | 0   |
| 4   | _5u2   | 制御設定2                  | 熱電対・測温抵抗体入力機種<br>設定範囲: <b>5LL~5LH</b><br>設定単位:℃<br>電流・電圧入力機種<br>設定範囲: <b>5LL~5LH</b><br>設定単位:digit                                                                                                    | 0   |

| No. | キャラクター   | 名 称                  | 説明                                                                                                    | 初期値  |
|-----|----------|----------------------|----------------------------------------------------------------------------------------------------|------|
| 1   | SEL<br>S | 設定モード選択画面<br>通信設定モード | 通信パラメータに関する設定を行う。                                                                                                    |      |
| 2   | _P-t     | 通信プロトコル設定            | <ul> <li>□ 専用プロトコル</li> <li>I MODBUS (RTU)</li> <li>己 MODBUS (ASCII)</li> </ul>                                                                            | 0    |
| 3   | _CoN     | 通信パラメータ設定            | <ul> <li> <b>上</b>□□     </li> <li> <b>BCC</b> チェック機能     </li> <li> <b>※</b>□□□     </li> <li> <b>種類</b> </li> </ul>                                      | 68-5 |
|     |          |                      | <ul> <li>■□□□ 無し</li> <li>■□□□ 有り</li> <li>データ長選択</li> <li>□*□□ 種類</li> <li>□□□ 7ビット</li> <li>□□□ 8ビット</li> </ul>                                          |      |
|     |          |                      | パリティチェック機能<br>□□☆□ 種類<br>□□□□ 無し<br>□□□□ 奇数<br>□□E□ 偶数                                                                                                    |      |
|     |          |                      | ストップビット長機能<br>□□□★ 種類<br>□□□↓ 1ビット<br>□□□ <b>근</b> 2ビット                                                                                                    |      |
|     |          |                      | <ul> <li>MODBUS (RTU) 選択した場合:</li> <li>日っ2、日っ1、日E 1のみ選択可。</li> <li>MODBUS (ASCII) 選択した場合:</li> <li>「っ2、「っ1、「E 1のみ選択可。</li> <li>BCCチェックは無効になります。</li> </ul> |      |
| 4   | _6P5     | 通信速度設定               | I200bps         I2400bps         I4800bps         I9600bps         I9200bps                                                                                | 9.6  |
| 5   | _Adr     | 通信アドレス設定             | 設定範囲:専用プロトコル・・・1~99局<br>MODBUS ・・・1~247局                                                                                                    | 1    |
| 6   | _A8F     | 応答遅延時間設定             |                                                                                                    | 0    |
| 7   | _Nod     | 通信モード切り換え設定          | ・ロ     通信R可       ・日     通信RW可       MODBUSの場合は切り換え設定が無効になります。                                                                                             | - 11 |

5.3.7 通信設定モード

5.3.8 タイマ設定モード

| No. | キャラクター   | 名 称                   | 説明                                                                                                    | 初期値   |
|-----|----------|-----------------------|----------------------------------------------------------------------------------------------------|-------|
| 1   | 58E<br>7 | 設定モード選択画面<br>タイマ設定モード | タイマパラメータに関する設定を行う。                                                                                                    |       |
| 2   | _ENo     | タイマ出力先設定              | 出力先種類         クイマ使用しない         制御         イベント1出力                                                                                                    | 0     |
| 3   | _ENF     | タイマ機能設定               | 種類         1 オートスタート (ONディレー)         2 マニュアルスタート (ONディレー)         3 イベントスタート (ONディレー)         4 オートスタート (OFFディレー)         5 マニュアルスタート (OFFディレー)         5 イベントスタート (OFFディレー)         6 イベントスタート (OFFディレー)         7 SVスタート (OFFディレー) |       |
| 4   | _H-D     | タイマ単位切換               | I     時分       こ     分秒                                                                                                    | 1     |
| 5   | _E5u     | タイマSVスタート許可幅設定        | <ul> <li>熱電対・測温抵抗体入力機種</li> <li>設定範囲: 0~999 または</li> <li>0.0~999.9</li> <li>設定単位: ℃</li> <li>電流・電圧入力機種</li> <li>設定範囲: 0~9999 (小数点位置は指定位置)</li> <li>設定単位: d i g i t</li> </ul>                                                         | 0     |
| 6   | _E) П    | タイマ時間設定               | 設定範囲: 0:00~99:59(時分)<br>0:00~99:59(分秒)                                                                                                    | 00.00 |
| 7   | _E; A    | タイマ残時間モニター            | 残時間のモニター<br>この画面にてFUNCキー1回押下でタイマスタート                                                                                                    |       |

5.3.9 伝送出力設定モード

| No. | キャラクター       | 名 称                    | 説    明                                                                                                    | 初期値          |
|-----|--------------|------------------------|----------------------------------------------------------------------------------------------------|--------------|
| 1   | 58E<br>8     | 設定モード選択画面<br>伝送出力設定モード | 伝送出力パラメータに関する設定を行う。                                                                                                    |              |
| 2   | _Ŀ-Ĕ         | 伝送出力機能設定               | 種類         1       PV(測定値)出力         2       SV(設定値)出力         3       MV1(出力1操作量)出力         3       MV1                                                                                                    | 0            |
| 3   | _ L - P      | 伝送出力正動作逆動作<br>切換設定     | 動作種類         □       正動作         ↓       逆動作                                                                                                    | 0            |
| 4   | <u>_</u> ĿгĦ | 伝送出力スケーリング<br>上限設定     | 熱電対/測温抵抗体機種<br>設定範囲:設定範囲下限~設定範囲上限<br>但し伝送出力スケーリング下限との差が50<br>digit以上ある事。<br>設定単位:℃<br>電流・電圧機種<br>設定範囲:1999~9999(小数占位置は指定位置)                                                                                                    | 9000<br>1500 |
|     |              |                        | <ul> <li>         ・ 1 g g g g g g g g g g g g g g</li></ul>                                                                                                    |              |
| 5   | _ L - L      | 伝送出力スケーリング<br>下限設定     | <ul> <li>熱電対/測温抵抗体機種</li> <li>設定範囲:設定範囲下限~設定範囲上限</li> <li>但し伝送出力スケーリング上限との差が50</li> <li>d i g i t以上ある事。</li> <li>設定単位: ℃</li> <li>電流・電圧機種</li> <li>設定範囲: -1999~9999 (小数点位置は指定位置)</li> <li>但し伝送出力スケーリング上限との差が50</li> <li>d i g i t以上ある事。</li> <li>設定単位: d i g i t</li> </ul> | -000         |

#### 5.4 その他の表示

入力が表示範囲下限を越えている場合に表示されます。 DC1~5V、4~20mA入力が断線している場合に表示されます。

**E--** ノモリーエラー時表示されます。 電源を再投入後、またエラー表示する場合には修理が必要ですので、弊社までご連絡を お願いします。

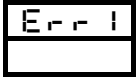

熱電対入力に設定されていて測温抵抗体を接続した場合とA/D変換エラー時表示されます。 設定変更または電源を再投入後、またエラー表示する場合には修理が必要ですので、弊社まで ご連絡をお願いします。

8--2

オートチューニングエラー時表示されます。

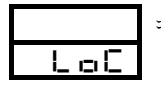

キーロック中にパラメータを変更しようとした場合に表示されます。

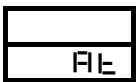

オートチューニング中に通常画面と交互表示します。

552

SV2で制御中に設定値を変更しようとした場合に表示されます。

<u>-1</u>1

DI入力に割り付けられた設定値を変更しようとした場合に表示されます。

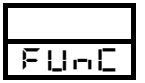

ファンクションキーがRUN/READYに割り付けられている時に制御モード画面で 設定値を変更しようとした場合に表示されます。

E: DE

タイマを使用している時に制御モード画面で設定値を変更しようとした場合に表示されます。

# <u>6.型式一覧</u>

| 型式    | $0\ 0\ 2$ | 24 | imes 4.8 m | nm            |                                           |                         |                           |                                      |
|-------|-----------|----|------------|---------------|-------------------------------------------|-------------------------|---------------------------|--------------------------------------|
|       | 0 0 4     | 48 | imes 4.8 m | nm            |                                           |                         |                           |                                      |
|       | 005       | 96 | imes 4.8 m | nm            |                                           |                         |                           |                                      |
|       | 006       | 48 | imes 9 6 m | nm            |                                           |                         |                           |                                      |
|       | 007       | 72 | imes 7.2 m | nm            |                                           |                         |                           |                                      |
|       | 009       | 96 | imes 9 6 m | nm            |                                           |                         |                           |                                      |
| 入力種類選 | 択         | 虎台 | 熱電         | 対(K、          | J、R、                                      | T, N, S, B              |                           |                                      |
|       |           | 全口 | 測温         | 抵抗体           | (Pt10                                     | 0、JPt100)               |                           |                                      |
|       |           | 2  | 0 -        | $5 V \cdot 1$ | -5V ·                                     | $4 - 2 0 \mathrm{mA}$   |                           |                                      |
| 出力1種類 | 選択        |    | R          | リレ            | 一接点                                       |                         |                           |                                      |
|       |           |    | Р          | S S           | R駆動用電                                     | 電圧                      |                           |                                      |
|       |           |    | Ι          | 電流            | $4 \sim 2.0$ m                            | nADC                    |                           |                                      |
| オプション | 種類選択      |    |            | A             | E V 1                                     | 接点出力リレー                 |                           | 必ず選択                                 |
|       |           |    |            | В             | 出力2                                       | 接点出力リレー                 |                           | どちらか選択                               |
|       |           |    |            | Р             | 出力2                                       | <u>SSR</u> 駆動用電圧        | 出力                        | C 997 EN                             |
|       |           |    |            | R             | EV2                                       | 接点出力リレー                 | 111-1-1-1-1-1             |                                      |
|       |           |    |            |               | 002                                       | N/ 004 W は選択            | 出米ません。                    | (女子 上)                               |
|       |           |    |            |               | ロリム                                       | / EVΖを選択して<br>翌坦した坦今け選択 | いない場合は迭択日                 | 米ません。                                |
|       |           |    |            | D             |                                           | 芝1八しに吻口は医1八<br>五        | 山木よどん。                    |                                      |
|       |           |    |            | D             |                                           | /」<br>こ雷流4-20mADCを選     | 択した場合け選択出                 | まません                                 |
|       |           |    |            |               | EV1                                       | を選択したい場合は               | 選択出来主せん。                  |                                      |
|       |           |    |            |               | $\frac{1}{0}$ $\frac{1}{0}$ $\frac{1}{2}$ | N/004W LDI              | を選択した場合は選                 | 訳出来ません。                              |
|       |           |    |            | Е             | DI                                        | /                       |                           |                                      |
|       |           |    |            |               | オプシ                                       | ョン選択で"R"を               | 選択した場合は選択                 | 、出来ません。                              |
|       |           |    |            |               | 002                                       | <u>W/004WはCT</u>        | を選択した場合は選                 | 訳出来ません。                              |
|       |           |    |            | Х             | 通信                                        | RS-485(專                | 月7°ロトコル · MODBUS)         |                                      |
|       |           |    |            | Н             | 伝送                                        | DCO - 1OmV              | 複数選択不可                    | /                                    |
|       |           |    |            | K             | 出力                                        | DC 0 - 1V               | $0.02 \text{ W} \neq 0.0$ | $4  \text{W} \neq 0  0  7  \text{W}$ |
|       |           |    |            | J             |                                           | DCO-5V                  | は選択出来ませ                   | h                                    |
|       |           |    |            | F             |                                           | DC1 - 5V                |                           |                                      |
|       |           |    |            | G             | 4                                         | DC0 - 10V               | 4                         |                                      |
|       |           |    |            |               |                                           | DC4 - 20 mA             |                           |                                      |
|       |           |    |            | -24           | 電源AC                                      | シンロC24V<br>また記録した 相人のです | 明白年子で、                    |                                      |
|       |           |    |            |               | 広达出刀                                      | 1を選択した場合は連              | き択田米ません。                  |                                      |

※オプション"B"または"P"は、出力2(制御出力2)またはEV2(イベント出力2)としても使用可能。

## 7. 制御を行う前に

- ・本器は設定記憶用に不揮発性メモリを使用しています。設定は電源を切っても記憶されます。
- ・本器はセンサーの入力種類を切り換える事が出来ます。ご使用時はセンサーの種類と本器のセンサー設定を 合わせて下さい。

・本器はPID制御とON/OFF制御を行う事が出来ます。 それぞれの制御の特徴は下記の通りです。特徴をふまえた上で、選択して下さい。 初期値はセルフチューニングPIDにセットされています。

セルフチューニングは制御開始時またはSVを変更した時などにPIDの定数を自動的に求め 制御を行います。

#### P I D制御

長所: ON/OFF制御に比べて良い制御結果が得られます。

短所: 出力を頻繁に入り切りするのでリレー接点の寿命が短くなります。

ON/OFF制御

- 長所: 設定値より温度が下がるとON、上がるとOFFといった制御ですので、一般的にリレー接点の 寿命が長くなります。
- 短所:制御性がPID制御に比べて悪くなります。

## 8. 仕様定格

8.1 一般仕様

| 記憶素子      | EEPROM                               |
|-----------|--------------------------------------|
| 絶縁        | 下図参照                                 |
| 電源電圧      | AC100~240V 50/60Hz または               |
|           | $AC/DC24V\pm 10\%$ 50/60Hz           |
| 消費電流      | 1 0 VA (AC 2 6 4 V)                  |
|           | 6 VA (AC 2 4 V)                      |
|           | 4 W (D C 2 4 V)                      |
| ウォームアップ時間 | 30分                                  |
| 絶縁抵抗      | 測定端子-ケース DC500V 20MΩ                 |
|           | 電源端子-ケース DC500V 20MΩ                 |
| 耐電圧       | 測定端子-ケース AC1000V 1分間                 |
|           | 電源端子-ケース AC1500V 1分間                 |
| 標準環境 温湿度電 | 範囲 23℃±10℃/45~75%RH                  |
| 動作環境 温湿度管 | 範囲 0~50℃/20~90%RH (結露なき事)            |
| 輸送環境 温湿度電 | 範囲 -25~+70℃(氷結、結露なき事/5~95%RH(結露しない事) |
| 機構仕様 重量   | TTM−002W/004W 180g以下                 |
|           | TTM-005W/006W 300g以下                 |
|           | TTM-007W 250g以下                      |
|           | TTM−009W 380g以下                      |

### 絶縁図

 ・制御出力1・2、イベント1・2のいずれかが リレー接点の場合

・制御出力1・2が共にSSR駆動用電圧出力
 電流出力の場合

|      | 電源回路  |            |  |      | 信用    | <b>፪</b> 源回路 |               |
|------|-------|------------|--|------|-------|--------------|---------------|
|      |       | 制御出力1      |  |      |       |              | 制御出力1         |
| PV入力 | 1     | 制御出力2      |  | PV入力 | PV入力  |              | 制御出力2         |
|      | CPU回路 | イベント1      |  |      | CPU回路 |              | 伝送出力          |
|      |       | イベント2      |  |      |       |              | イベント1         |
|      |       | 伝送出力       |  | СТХЛ | 1     |              | イベント2         |
| DI   | 通信    | 通信(RS-485) |  | DI   |       | 通信(F         | (8 S - 4 8 5) |

実線部 ・・・ 絶縁/ 点線部 ・・・ 非絶縁

### 8.2 定格及び性能

|       | 入力種類     | 熱電対                                                            | $K \cdot J \cdot R \cdot T \cdot N \cdot S \cdot B$            | (JIS 1602-2015)     |  |
|-------|----------|----------------------------------------------------------------|----------------------------------------------------------------|---------------------|--|
| P V入力 |          | 測温抵抗体 Pt100・JPt100 (JIS 1604-1997)                             |                                                                |                     |  |
|       |          | $D C 0 \sim 5 V \cdot D C 1 \sim 5 V \cdot D C 4 \sim 2 0 m A$ |                                                                |                     |  |
|       | サンプリング周期 | <ol> <li>25秒(出力変更周期も同じ)</li> </ol>                             |                                                                |                     |  |
|       |          | P V表示                                                          | 4桁 白色7セグメ                                                      | ントLED 高さ10mm        |  |
|       |          |                                                                | TTM-002Wは高さ7.                                                  | . 6 m m             |  |
|       |          |                                                                | TTM-006W/009Wは高                                                | Fさ14mm              |  |
|       | 表示方法     | SV表示                                                           | 4桁 緑色7セグメ                                                      | ントLED 高さ 8mm        |  |
|       |          |                                                                | TTM-002Wは高さ5.                                                  | . 25mm              |  |
|       |          | 制御出力1                                                          | 赤色LEDランプ                                                       | 制御出力1〇N時点灯          |  |
|       |          | 制御出力2                                                          | 赤色LEDランプ                                                       | 制御出力20N時点灯          |  |
|       |          | イベント出力1                                                        | 赤色LEDランプ                                                       | イベント出力1発生時点灯        |  |
|       |          | イベント出力 2                                                       | 赤色LEDランプ                                                       | イベント出力2発生時点灯        |  |
|       |          | DI                                                             | 緑色LEDランプ                                                       | D I 接点閉時点灯          |  |
| 表示設定  |          | СОМ                                                            | 緑色LEDランプ                                                       | 通信時点灯 データ有り点滅       |  |
|       |          | RDY                                                            | 赤色LEDランプ                                                       | レディ中点灯              |  |
|       |          | 熱電対                                                            | 指示値の±(0,3%                                                     | 6+1デジット)または±2℃の     |  |
|       |          |                                                                | どちらか大きい方(周                                                     | 囲温度23±10℃)          |  |
|       |          |                                                                | 但し-100~0℃は                                                     | $t \pm 3 \degree C$ |  |
|       |          |                                                                | $-200 \sim -100 \text{ C} \text{ C} \text{ C} \pm 4 \text{ C}$ |                     |  |
|       | 指示精度     |                                                                | B熱電対の400℃以下は規定なし                                               |                     |  |
|       |          | 測温抵抗体                                                          | 指示値の±(0.3%                                                     | ふ+1デジット)または0.9℃     |  |
|       |          |                                                                | のどちらか大きい方                                                      | (周囲温度23±10℃)        |  |
|       |          | $\rm D \ C \ 0 \sim 5 \ V$                                     | 設定値リミッタスパン                                                     | ✓の±(0. 3%+1デジット     |  |
|       |          | DC1 $\sim$ 5V                                                  | (周囲温度23±10                                                     | $(\mathcal{C})$     |  |
|       |          | DC4 $\sim$ 20                                                  |                                                                |                     |  |
|       |          | m A                                                            |                                                                |                     |  |
|       | 設定方法     | 全ての設定は前                                                        | 面キーにて行います。                                                     |                     |  |
|       | ロック機能    | ロック解除/全                                                        | ロック/運転モードロ                                                     | ック/運転モード以外ロック       |  |
|       | 優先画面機能   | 使用頻度の高いパラメータを優先画面に割当可                                          |                                                                |                     |  |
|       | 制御動作種類   | ON/OFF制御・PID制御・セルフチューニングPID                                    |                                                                |                     |  |
|       |          |                                                                |                                                                | を選択、設定可             |  |
|       | 特殊状態での出力 | 電源投入時約4秒間は全ての出力はOFFとなります。                                      |                                                                |                     |  |
| 制御    |          | 測定値異常時に                                                        | こは制御出力OFFとなります。                                                |                     |  |
| ・出力部  | 出力種類·定格  | リレー接点出力                                                        | 接点形式 : 1 a                                                     | 接点                  |  |
|       |          |                                                                | 接点容量 : A C                                                     | C 2 5 0 V 3 A       |  |
|       |          |                                                                | 機械的寿命 : 50                                                     | 0万回以上               |  |
|       |          |                                                                | 電気的寿命 : 10                                                     | 万回以上                |  |
|       |          |                                                                | 出力2はイベント2                                                      | と同仕様                |  |
|       |          | SSR駆動用                                                         | 出力電圧 : OFF時                                                    | 時0V ON時12VDC        |  |
|       |          | 電圧出力                                                           | 負荷抵抗 : 600Ω                                                    | 2以上(但しSSRの内部抵抗      |  |
|       |          |                                                                | との計算に                                                          | よってはこの限りではない)       |  |
|       |          | 電流出力                                                           | 出力電流 : DC4~                                                    | -20mA               |  |
|       |          |                                                                | 負荷抵抗 : 600Ω                                                    | 2以下                 |  |

|      |                     | 出力形式                             | :無言      | 雪圧接点         | 〔出力 1 a 接点                                            |  |
|------|---------------------|----------------------------------|----------|--------------|-------------------------------------------------------|--|
| 付加機能 | イベント出力              | 接点容量                             | : A (    | C 2 5 0      | V 2. 4 A (抵抗負荷)                                       |  |
|      | 1 2                 | 最小適用負荷:DC5V10mA                  |          |              |                                                       |  |
|      | _ , _               | 機械的寿命 :500万回以上                   |          |              |                                                       |  |
|      |                     | 電気的寿命                            | :20      | 0万回以         |                                                       |  |
|      |                     | DCO-10mV                         | -        | 出力精度         | $\xi + 0 = 3\% (2.3 \pm 1.0\%)$                       |  |
|      | 伝送出力                | Dee remv                         | ļ        | 出力分解         |                                                       |  |
|      | илении              |                                  | ۱<br>/   | 自荷抵抗         | $\mathbf{t} = 500 \mathbf{K} 0 \mathbf{V} \mathbf{F}$ |  |
|      |                     | DC0-1V                           | 1        | 山力結成         | f : + 0 = 3% (23 + 10%)                               |  |
|      |                     | DCO IV                           | ļ        | 山力有尽         |                                                       |  |
|      |                     |                                  |          | 山方方が<br>自荷折圮 |                                                       |  |
|      |                     | DCO-5V                           | -        | 只问这边         | $f + 0 - 20/(22 + 1.0^{\circ})$                       |  |
|      |                     | DC0-3V                           | Į.       | 山力相戊         |                                                       |  |
|      |                     |                                  | Ĺ        | 山力力産<br>各世地長 |                                                       |  |
|      |                     | DOI EV                           | 2        | 貝们抵力         | $L : I K \underline{W} \underline{L}$                 |  |
|      |                     | DC1-5V                           | Ĺ        | 出力有度         | $\xi :\pm 0.3\% (23\pm 100)$                          |  |
|      |                     |                                  | Ĺ        | 出刀分削         | 能:表示分解能以上                                             |  |
|      |                     |                                  |          | 負荷抵打         | ī :1KΩ以上                                              |  |
|      |                     | DCO-10V                          | ļ        | 出力精度         | $\xi : \pm 0.3\% (23 \pm 10\%)$                       |  |
|      |                     |                                  | ļ        | 出力分解         | ¥能:表示分解能以上                                            |  |
|      |                     |                                  | 1        | 負荷抵抗         | t :1KΩ以上                                              |  |
|      |                     | DC4-20mA                         | ļ        | 出力精度         | $\xi : \pm 0.3\% (23 \pm 10\%)$                       |  |
|      |                     |                                  | ļ        | 出力分解         | 释能:表示分解能以上                                            |  |
|      |                     |                                  | 1        | 負荷抵抗         | 〒:600Ω以下                                              |  |
|      |                     | 電流設定範囲                           | : 1      | $\sim 3.0$   | A                                                     |  |
|      | CT入力                | 設定分解能                            | : 1      | А            |                                                       |  |
|      |                     | 断線検出                             | : 出      | 力1の          | ON時間が300mS以上                                          |  |
|      |                     | 溶着検出                             | : 田      | <br> カ1の(    | OFF時間が300mS以上                                         |  |
|      |                     | 機能                               | : 下      | 記上り          | 2                                                     |  |
|      | וח                  |                                  | 1)       | SV/          | SV2切换                                                 |  |
|      |                     | 2)オート/マニュアル切換                    |          |              |                                                       |  |
|      |                     | 3)RUN/READY切換                    |          |              |                                                       |  |
|      |                     | 4)正動作/逆動作切換                      |          |              |                                                       |  |
|      |                     | 5) 正動作 $(SV2)$ / 逆動作切換 $(SV)$ 切換 |          |              |                                                       |  |
|      |                     |                                  | 5)<br>6) | 山助下          |                                                       |  |
|      |                     | 極性切り換え可能                         |          |              |                                                       |  |
|      |                     | オカ伊塔                             | ・旦       | 「図注り         |                                                       |  |
|      |                     | 八川山家                             | ・取       |              |                                                       |  |
|      |                     |                                  | 0        |              |                                                       |  |
|      |                     |                                  | тн<br>О  |              |                                                       |  |
|      |                     | 端子前計谷抵抗値 ON時 最大333Ω、             |          |              |                                                       |  |
|      |                     |                                  | 5.0      |              |                                                       |  |
|      | N7 /                | <u></u> 通信規格                     | RS-      | -485         | に準拠。マルナドロック方式(1対31極)                                  |  |
|      | 通信<br>(R S - 4 8 5) | 通信万式                             | 専用)      | 1 ロトコル       | または MODBUS (RTUまたはASCII)                              |  |
|      |                     | 迪信速度                             | 1200/    | /2400/48     | 300/9600/19200 BPS                                    |  |
|      |                     | キャラクタ                            |          |              | スタートビット1                                              |  |
|      |                     |                                  |          |              | ストップビット1/2                                            |  |
|      |                     |                                  | 直用:      | プロトコル        | データ長7/8                                               |  |
|      |                     |                                  | 1 / 14/  | / µ ·⊐//     | パリティ無/奇数/偶数                                           |  |
|      |                     |                                  |          |              | BCCチェック有/無                                            |  |
|      |                     |                                  |          |              | アドレス1~99                                              |  |
|      |                     |                                  |          |              | スタートビット1                                              |  |
|      |                     |                                  |          |              | ストップビット1/2ビット                                         |  |
|      |                     |                                  | MODBL    | JS           | データ長8ビット(RTU)、7ビット(ASCII)                             |  |
|      |                     |                                  |          |              | パリティ無し/奇数/偶数                                          |  |
|      |                     |                                  |          |              | アドレス1~247                                             |  |
|      | ランプ機能               | 動作:SV変更                          | 「時に      | 1分あた         | りのSV変化を設定(SV/SV2個別設定可能)                               |  |
|      |                     | 設定単位: 熱                          | 、電対      | ·測温扭         | 抗体入力・・・0. 1℃/分                                        |  |
|      |                     | 7                                | ナロ       | グ入力・         | ・SV設定単位の0.1disit/分                                    |  |
|      |                     | /                                | (1       | 5%+          | 0. 5秒)                                                |  |
|      | 1                   |                                  |          | 0 /0 1       |                                                       |  |

# <u>9.保守点検</u>

| 症状                                  | 確認事項                                 |  |  |  |
|-------------------------------------|--------------------------------------|--|--|--|
| 画面が表示されない                           | ・電源端子が正しく接続されていますか?                  |  |  |  |
|                                     | ・電源の供給は正しく行われていますか?                  |  |  |  |
| 測定値が正確でない                           | ・センサーは正常な物ですか?                       |  |  |  |
|                                     | (別な物を接続しても同様の症状ですか?)                 |  |  |  |
|                                     | ・センサーが正しく接続されていますか?                  |  |  |  |
|                                     | ・センサー種類は正しく設定されていますか?                |  |  |  |
|                                     | ・PV補正値におかしな値が設定されていませんか?             |  |  |  |
| 設定値と測定値が一致しない                       | ・ヒーターの容量は、十分な物を使用していますか?             |  |  |  |
|                                     | ・積分時間(I)は正しく設定されていますか?               |  |  |  |
| 制御が悪い                               | ・PIDの値は、正しいですか?                      |  |  |  |
|                                     | オートチューニングをかけ直して下さい                   |  |  |  |
|                                     | セルフチューニングをセットして下さい                   |  |  |  |
| 出力が異常                               | <ul> <li>・出力端子の接続は正しいですか?</li> </ul> |  |  |  |
|                                     | ・制御種類は正しく設定されていますか?                  |  |  |  |
| 上記以外で、ご不明な点がございましたら、弊社営業部までお知らせ下さい。 |                                      |  |  |  |

### 10.機能説明

10.1 温度入力に関する機能

- 10.1.1 入力種類の切り換え
  - ・入力種類を切り換えた場合はMODEキーを押して画面を切り換えて下さい。
     (MODEキーを押さないと記憶されません。)

・入力種類を切り換えるとSVリミッタ・SVなどが自動的に変更される場合がありますので 制御中に切り換えを行わないで下さい。

- 10.1.2 小数点位置の切り換え ・小数点位置を切り換えるとSVリミッタ・SVなどが自動的に変更される場合がありますので 制御中に切り換えを行わないで下さい。
- 10.1.3
   測定値(PV)の補正

   測定値(PV)を補正するには「PV補正ゼロ点設定」「PV補正ゲイン設定」を使用します。
  - P V 補正ゼロ点設定 測定値(PV)に補正値を加算します。
  - P V 補正ゲイン設定 測定値(PV)に補正値を乗算します。

測定値 = 測定値(補正前) × PV補正ゲイン設定 + PV補正ゼロ点設定

注) PV補正ゲイン設定が大きい場合は測定値の安定性が悪化する場合がありますので ご注意下さい

10.1.4 入力フィルタ

測定値(PV)に一次遅れ演算を行う事により、CRフィルタ効果をソフトウエア上で 実現する機能です。フィルタ効果は時定数(t)により設定出来ます。(時定数とは ステップ状に入力が変化した際に、PV値が約63%まで到達する時間を言います。)

デジタルフィルタの用途

1) 高周波ノイズの除去 ··· 入力に電気的なノイズが加わった際のノイズの影響が軽減されます。 2) 入力の急変に対して、応答を遅らせる事が出来ます。

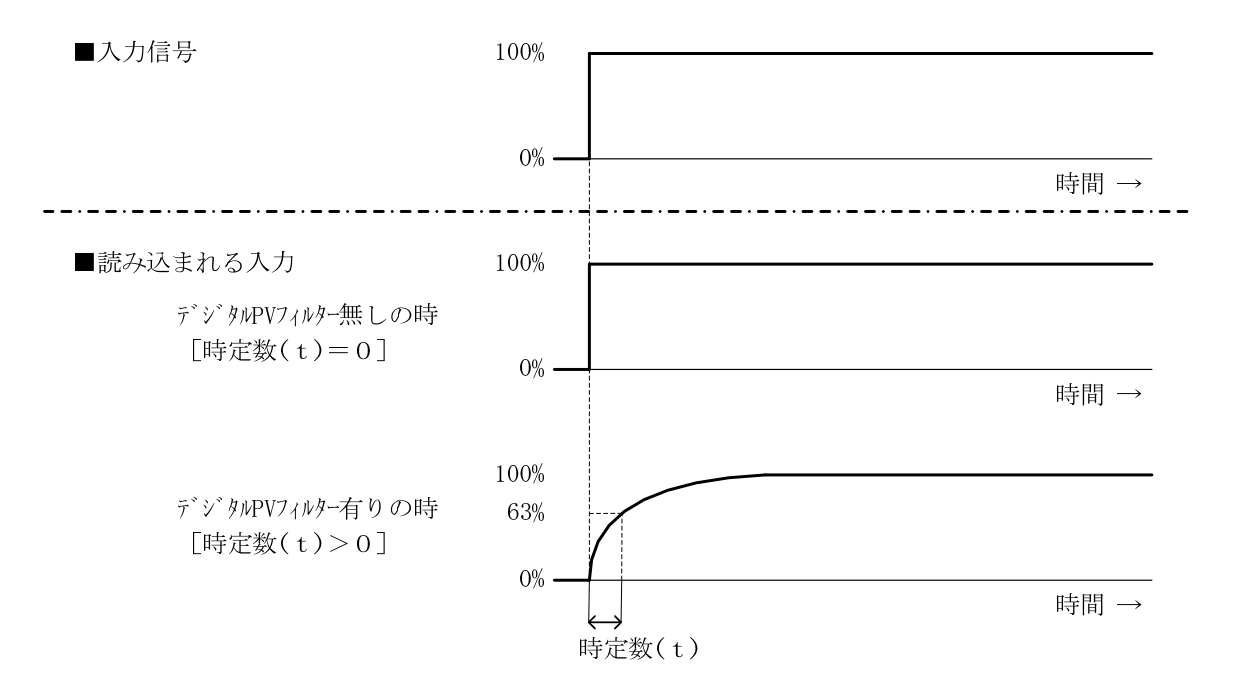

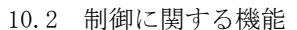

10.2.1 ON/OFF制御

ON/OFF制御における、制御出力のOFFする位置を設定する事ができます。

■正動作(冷却制御)の場合

1) OFF点位置の設定(**[P**)=「0」 С Cは制御感度 ON OFF -△ SV(設定値) 2) OFF点位置の設定(**[P**)=「正の値」 \_\_\_ C \_\_ Cは制御感度 œ ON OFF -△ SV (設定値) 3) OFF点位置の設定(**[P**)=「負の値」 С P Cは制御感度 ON OFF -△ SV(設定値) ■逆動作(加熱制御)の場合 1) OFF点位置の設定(**[P**)=「0」 С Cは制御感度 ON — OFF △ SV(設定値) 2) OFF点位置の設定(**□**) = 「正の値」 С P Cは制御感度 ON —— OFF △ SV(設定値) 3) OFF点位置の設定(**[P**)=「負の値」 P С Cは制御感度 ON -OFF

10.2.2 PID制御

1)制御モード

制御モードは以下から選択出来ます。

「制御実行 → マニュアル制御」「マニュアル制御 → 制御実行」に変更した場合は 出力の急変を防止するためバランスバンプレス切替となります。

2) 正動作逆動作切替

出力1を正動作(冷却)で使用するか逆動作(加熱)で使用するかを設定します。

3)チューニング種類

P I D定数を設定するには以下から選択出来ます。

- ・オートチューニング:出力1
   出力1で制御を行う制御対象に対して有効です。
- ・セルフチューニング:出力1 出力1で制御を行う制御対象に対して有効です。
- ・オートチューニング:出力2
   出力2で制御を行う制御対象に対して有効です。
- ・セルフチューニング:出力2
   出力2で制御を行う制御対象に対して有効です。
- ・オートチューニング: 出力1/出力2
   出力1または出力2で制御を行う制御対象に対して有効です。
- 注) オートチューニング/セルフチューニングでご希望の制御結果が得られない場合は キー設定により P I Dを入力して下さい。 (セルフチューニングに設定されている場合は P I Dが入力出来ませんので オートチューニングに設定後入力して下さい。)
- 4) AT係数、AT感度

#### ・AT係数

オートチューニングにて算出される比例帯(P)の値に係数をかける事が出来ます。

・AT感度

オートチューニング中はON/OFF制御を行います。この時測定値のフラツキが大きいと 測定値のフラツキでチューニングを行ってしまい正常なPID定数が算出されない場合 感度を設定する事が出来ます。

5) アンチリセットワインドアップ

PID制御で積分動作の影響によるオーバーシュートを軽減するために使用します。 設定された値以上の積分動作は行いません。 制御安定時の操作量より必ず大きな値を設定して下さい。 10.3 温度イベントに関する機能

10.3.1 機能の概要 及び 用途

PVイベントはPV(測定値)とイベント設定値とを比較し、イベントリレーをON/OFFさせる 機能で、PV(測定値)異常の検知や、他のシステムの起動/停止などに有効です。

10.3.2 動作の説明

1)イベント出力の動作領域(ONの領域)

P Vイベント動作表

|          | ∠ E1L Ų E1H ∖   |
|----------|-----------------|
| 偏差上下限    |                 |
| 偏差上限     |                 |
| 偏差下限     |                 |
| 偏差上下限範囲  |                 |
| 絶対値上下限   | EIH             |
| 絶対値上限    | E1H             |
| 絶対値下限    |                 |
| 絶対値上下限範囲 | E1H<br>E1L<br>0 |

△ : SVの位置
 E1L : イベント1の下限設定値(イベント2の場合は E2L)

**E1H** : イベント1の上限設定値(イベント2の場合は **E2H**)

☑ : イベントON領域

※ 上記 表中のイベント出力設定値(E1L、E1H)は、正の数値を設定した場合です。

2)イベントの位置

イベント感度動作表

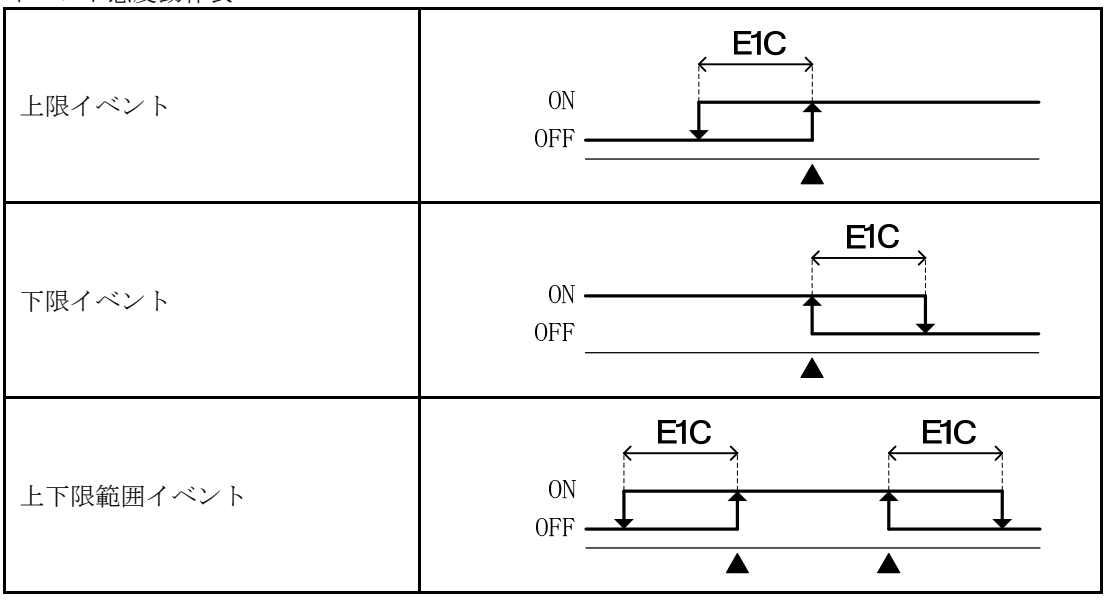

▲ : イベント1動作点

**E1C** : イベント1感度設定(イベント2の場合は **E2C**)

3)イベント出力極性設定

イベント出力ON時に接点を開とするか閉とするかを設定出来ます。

ノーマルオープン ・・・ イベント出力ONで接点 閉 ノーマルクローズ ・・・ イベント出力ONで接点 開

- 10.4 ヒーター異常イベントに関する機能
  - 10.4.1 機能の概要 及び 用途

ヒーター異常警報は付属のカレントトランス(CT)を使用し、ヒーターに流れる電流を検知し 設定値(CT設定値)と比較する機能で、次の場合に有効です。

- 1) ヒーターの断線を検知したい場合
- 2) ヒーターへの通電をON/OFFするリレー接点などの溶着を検知したい場合。

10.4.2 動作の説明

OUT1(出力1)の状態により下表の通りです。(OUT2(出力2)の動きは関係しません)

| OUT1の状態 |             | )状態   | となっての通信        | 断線警報   | 溶着情報   | 警報出力の状態 |
|---------|-------------|-------|----------------|--------|--------|---------|
| 出力      |             | 動作LED | ビーターへの通電       |        |        |         |
| ON 🔆 5) | »кг)        | 点灯    | 有(正常)          | OFF    | - 💥 3) | 開 ※7)   |
|         | <b>%</b> 3) |       | 無(ヒーター断線状態)※1) | ON     | - 💥 3) | 閉       |
| OFF 💥   | ×(c)        | 6) 消灯 | 有(接点溶着状態)※2)   | - 💥 4) | ΟN     | 閉       |
|         | ×0)         |       | 無(正常)          | - 💥 4) | OFF    | 開       |

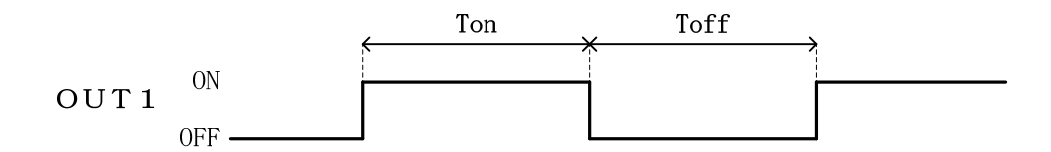

- ※1) 上図で Ton の間にヒーターに電流が流れていれば「正常]、流れていなければ「断線状態」 と判定します。 尚 検知電流がCT設定値より大きければ通電有りとします。
- ※2) 上図で TOFF の間にヒーターに電流が流れていなければ「正常」、流れていれば「溶着状態」 と判定します。 尚 検知電流がCT設定値より小さければ通電無しとします。
- ※3) OUT1がONの時は、<u>溶着警報の 検知 及び 解除</u> は行いません。
- ※4) OUT1がOFFの時は、断線警報の 検知 及び 解除 は行いません。
- ※5) OUT1のON時間(Ton)が300mSECに満たない場合は、ヒーター通電の有無を 検知しないため、断線警報の検知を行いません。(必ず解除状態)
- ※6) OUT1のOFF時間(Ton)が300mSECに満たない場合は、ヒーター通電の有無を 検知しないため、溶着警報の検知を行いません。(必ず解除状態)
- ※7) 警報出力は断線 または 溶着 のどちらかを検知した時点でON(閉)し、発生した警報 要因が取り除かれるまでONの状態を保持します。

10.5 D I

10.5.1 機能の概要 及び 用途

DI入力は外部接点の閉開により、製品内部の設定を切り換える機能で、次の切り換えができます。

SV/SV2切換
 RUN/READY切換
 マニュアル切換
 正逆切換
 AT起動
 正逆/SV2切換
 タイマ スタート/リセット

10.5.2 動作の説明

- SV/SV2切換
   2点のSV(設定値)を切換る事ができます。(DIアクティブでSV2)
- 2) RUN/READY切換

RUN状態とREADY状態を切り換える事が出来ます。尚 READY中は、制御出力は 操作量リミッタ下限値となります。(DIアクティブでREADY)

3)マニュアル切換

オート制御とマニュルアル制御を切り換える事ができます。(DIアクティブでマニュアル)

4) 正逆切換

正動作(冷却)と逆動作(加熱)を切換る事が出来ます。(出力1)

(DIアクティブで正動作)

5) A T 起動

オートチューニングを起動する事が出来ます。

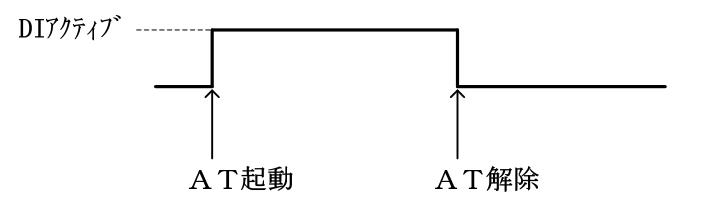

オートチューニングが終了するまでDIはアクティブに保持して下さい。

6) 正逆/SV2 切換

正動作(冷却) SV2と逆動作(加熱) SVを切換る事が出来ます。(出力1) (DIアクティブで正動作SV2)

7)タイマ スタート/リセット

タイマーのスタート/リセットを行う事が出来ます。(DIアクティブでスタート)

#### 10.6 タイマ

10.6.1 タイマ出力先

タイマの出力先を「タイマ使用しない」「制御」「イベント出力1」から選択出来ます。

・タイマ使用しないを選択した場合

タイマの機能は使用されません。

・制御を選択した場合

| ONディレー  | ••• | タイマーカウント中 | (制御停止) ・・・ | RDYランプ点滅 |
|---------|-----|-----------|------------|----------|
|         |     | カウントアップ後  | (後制御開始)    |          |
| OFFディレー | ••• | タイマーカウント中 | (制御)       | RDYランプ点滅 |
|         |     | カウントアップ後  | (制御停止)     |          |

・イベント出力1を選択した場合

ONディレー ・・・ タイマーカウント中 (イベント出力1OFF) ・・・ AL1ランプ点滅 カウントアップ後 (イベント出力1ON) OFFディレー ・・・ タイマーカウント中 (イベント出力1ON) ・・・ AL1ランプ点滅 カウントアップ後 (イベント出力1OFF)

タイマー出力先をイベント出力1に設定した場合は、PVイベントなどが発生しても イベント出力1の接点及びAL1ランプは動作しません。

イベント出力1の接点及びAL1ランプはタイマの出力として動作します。 FUNCキーとDIの両方をタイマースタートに割り付けた場合はDIが優先になります。 (FUNCキー無効となります)

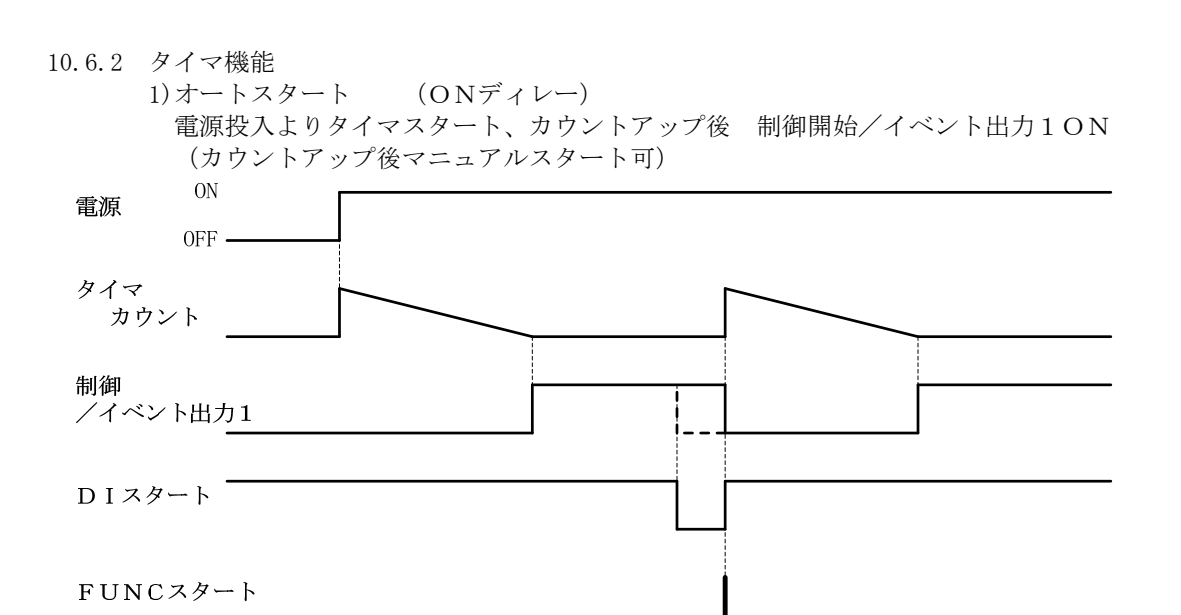

※DIスタート : DI (タイマスタート設定)

※FUNCスタート: 残時間モニタでFUNCキー/FUNCキー (タイマースタート割付)

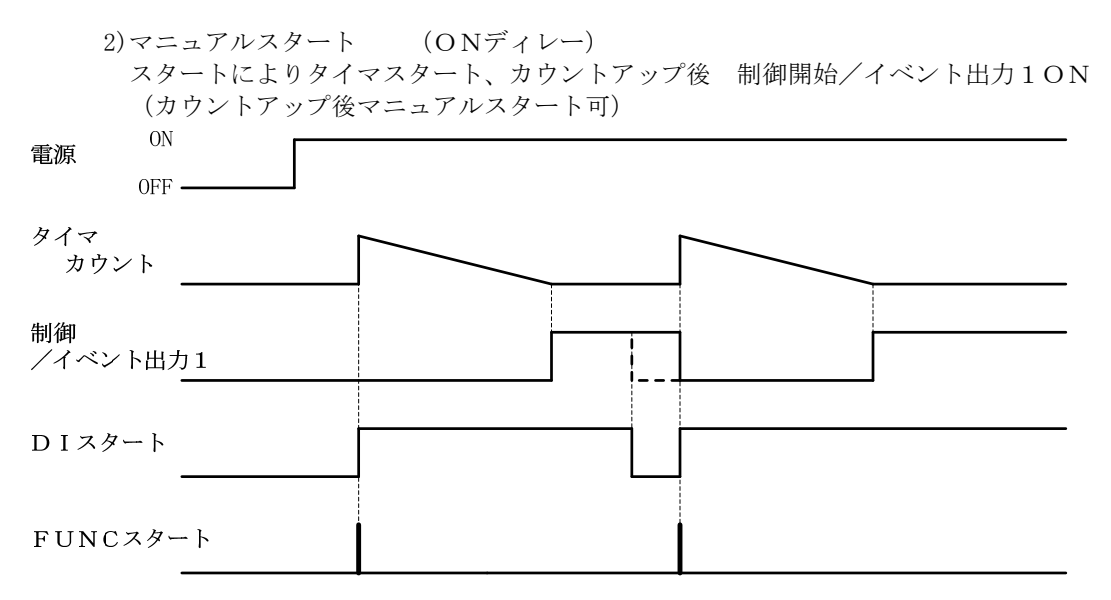

※DIスタート : DI (タイマスタート設定)※FUNCスタート : 残時間モニタでFUNCキー/FUNCキー (タイマースタート割付)

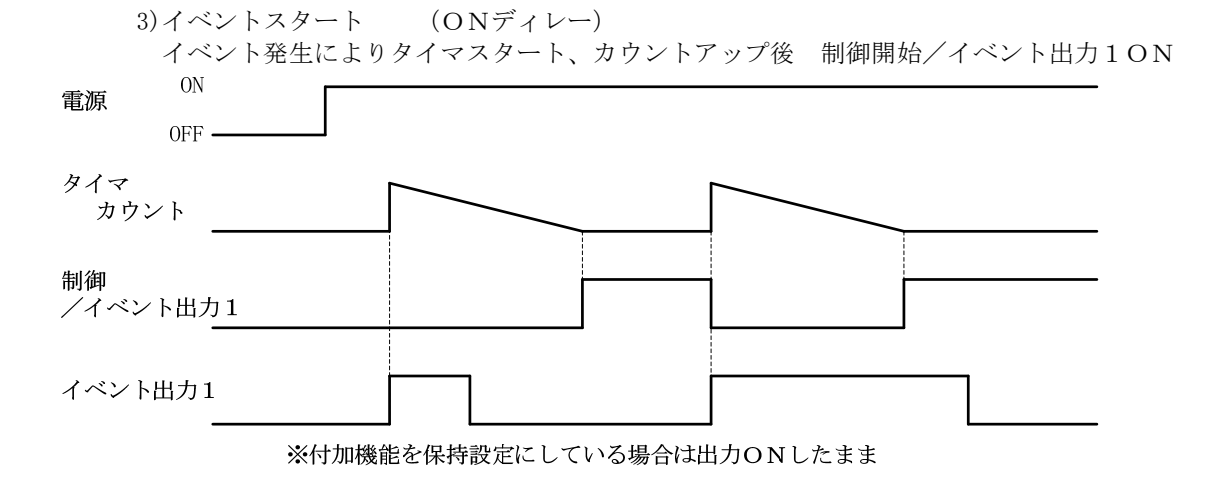

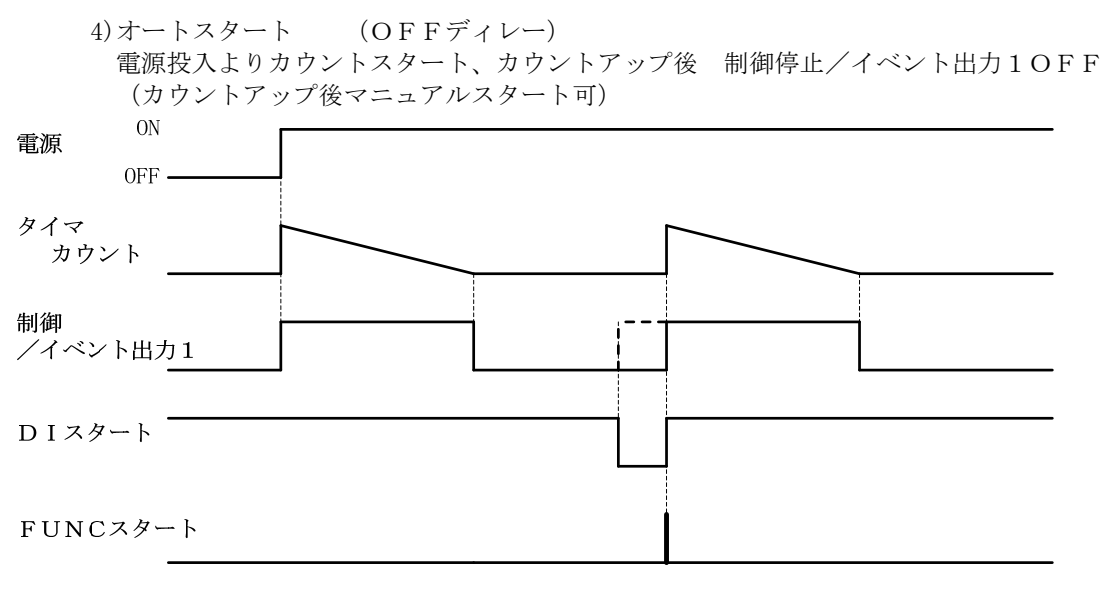

※DIスタート : DI (タイマスタート設定)※FUNCスタート : 残時間モニタでFUNCキー/FUNCキー (タイマースタート割付)

5)マニュアルスタート (OFFディレー) スタートによりタイマスタート、カウントアップ後 制御停止/イベント出力1OFF (カウントアップ後マニュアルスタート可)

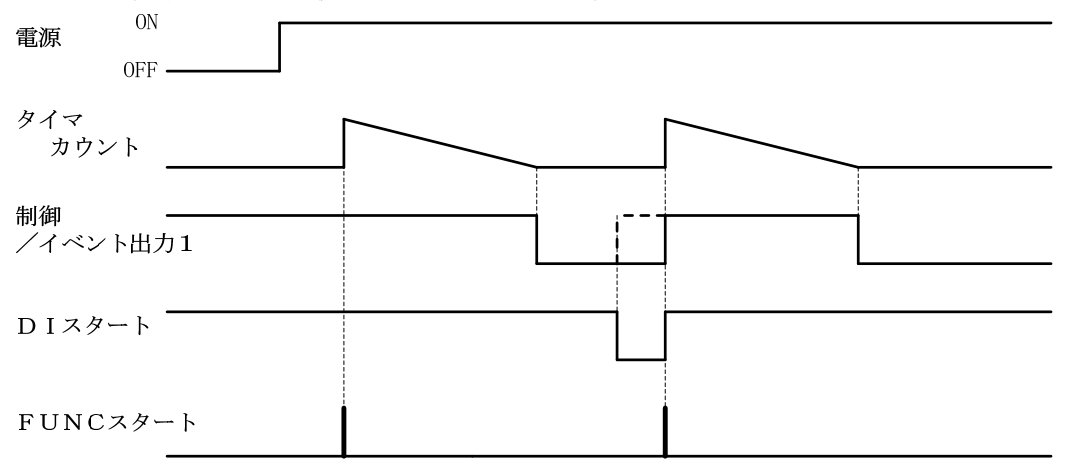

※DIスタート : DI (タイマスタート設定)※FUNCスタート: 残時間モニタでFUNCキー/FUNCキー (タイマースタート割付)

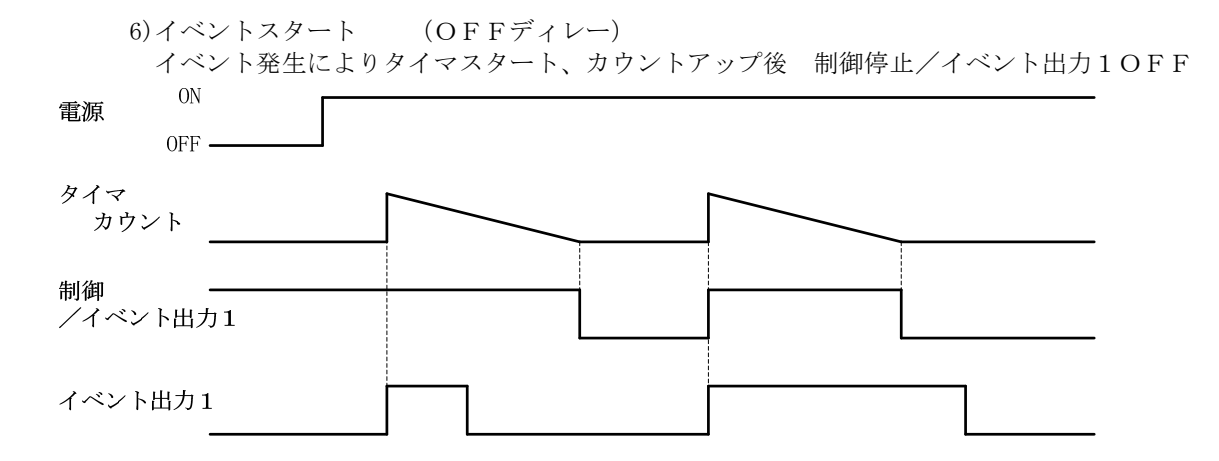

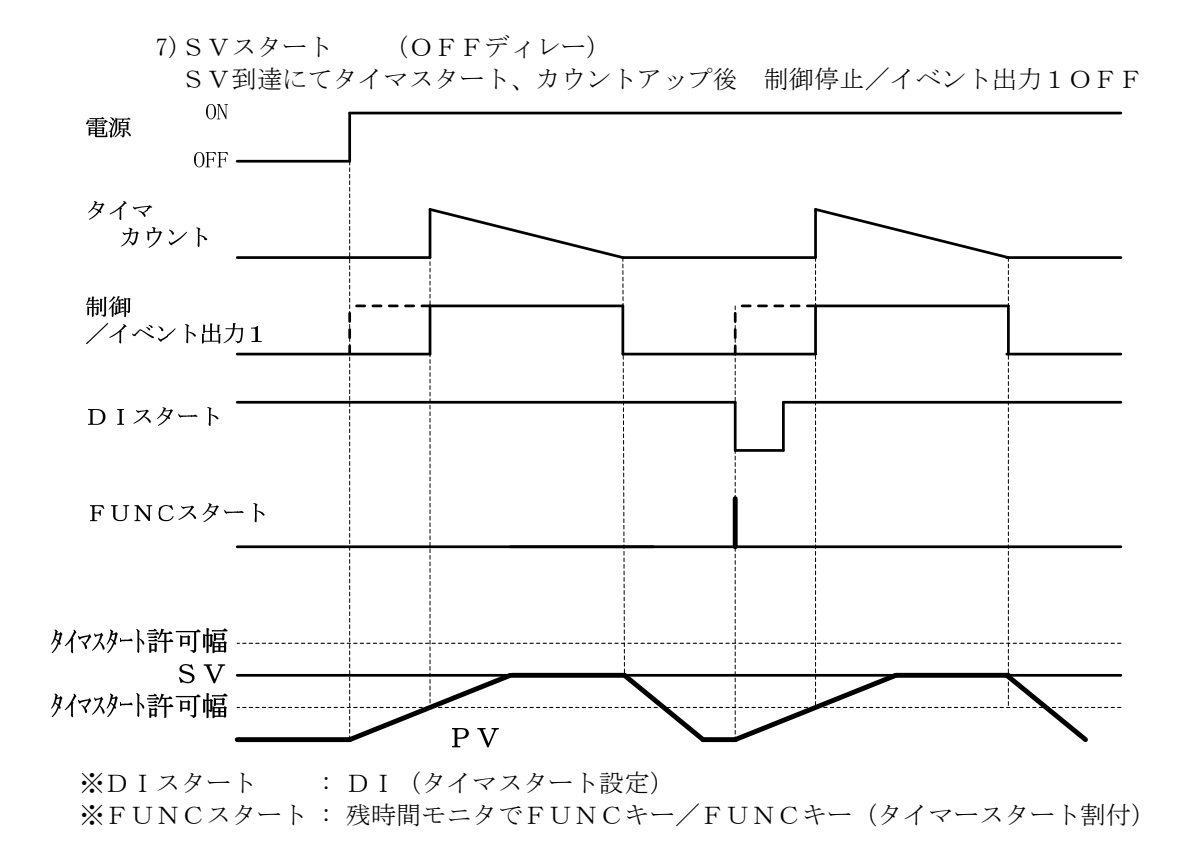

10.7 通信

通信に関しましては別途「通信取扱説明書」を弊社営業部へご請求下さい。

#### 10.8 その他

10.8.1 オートチューニングに関して

オートチューニングを行う場合はセンサーやヒーターなど周辺の接続を行った後に起動して 下さい。

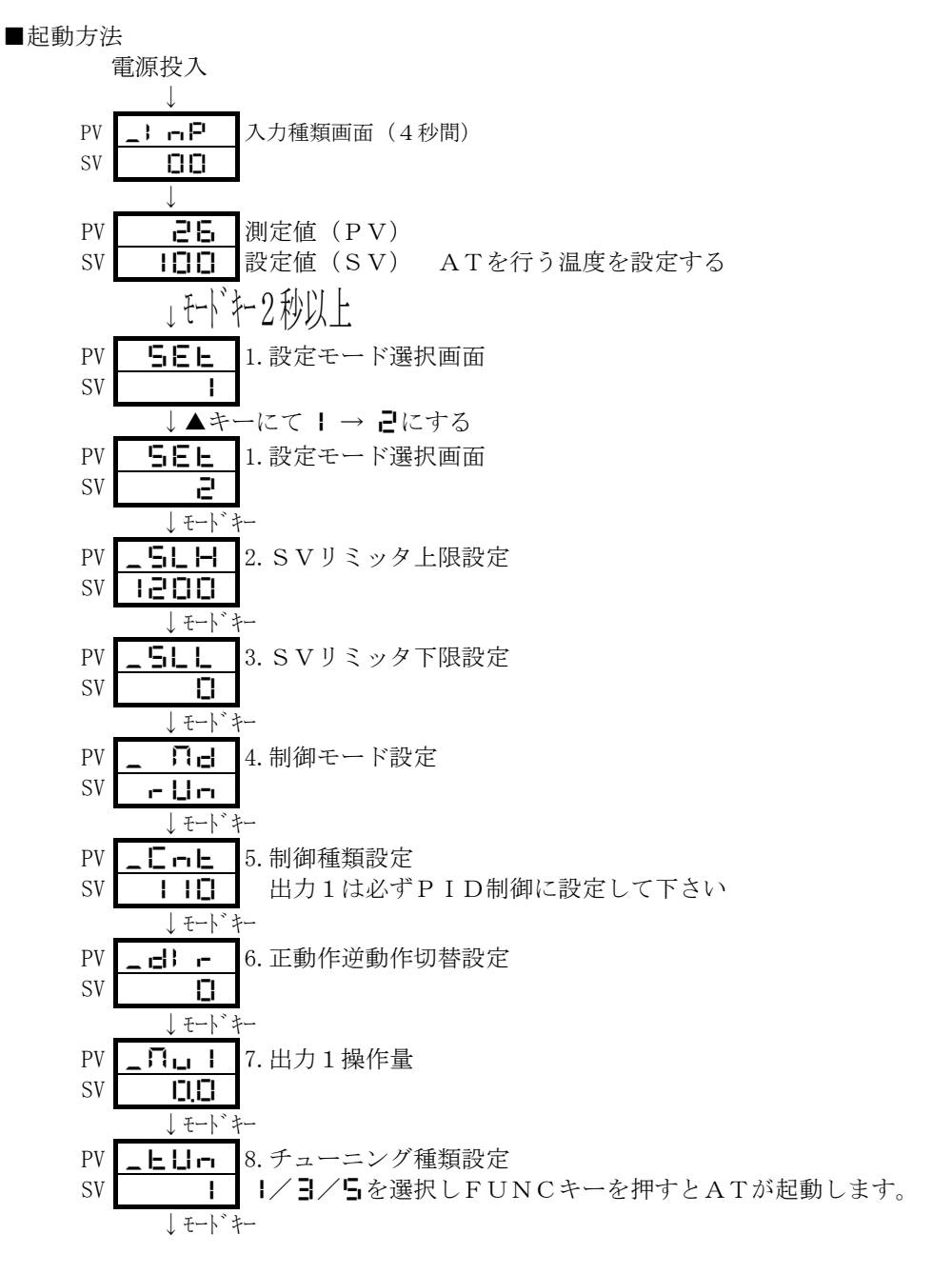

・PID定数以外の設定は必ずオートチューニング起動前に行って下さい。

・FUNCキーを「ATキー」に設定してあれば運転モードでFUNCキーを押す事により オートチューニングを起動出来ます。

・DIを「AT起動」に設定してあればDIのアクティブでオートチューニングを 起動出来ます。(AT終了するまでDIは保持して下さい。) 10.8.2 セルフチューニングに関して セルフチューニングを行う場合はセンサーやヒーターなど周辺の接続を行った後に電源を投入 して下さい。

セルフチューニングを選択するには「チューニング種類」を己または日に設定して下さい。

2: 主に出力1で制御をする場合に設定(出力2ではセルフチューニングは行いません)

↓: 主に出力2で制御をする場合に設定(出力1ではセルフチューニングは行いません)

10.8.3 DIとキーに関して DIに設定されている機能はキーでは実行出来ません。

(ご注意)この資料の記載内容は、お断り無く変更する場合もありますのでご了承下さい。

## 東邦電子株式会社

|   | 本 社     | 〒252−0131         | 神奈川県相模原市緑区西橋本2丁目4番3号<br>TEL(042)700-2100(代)<br>FAX(042)700-2112          |
|---|---------|-------------------|--------------------------------------------------------------------------|
|   | 東京営業所   | <b>〒</b> 151−0066 | 東京都渋谷区西原3丁目1番8号パレス代々木上原401<br>TEL(03)5452-4010(代)<br>FAX(03)5452-4017    |
|   | 大阪営業所   | 〒530−0041         | 大阪府大阪市北区天神橋2丁目北1番21号(八千代ビル東館)<br>TEL(06)6353-9205(代)<br>FAX(06)6353-9273 |
|   | 名古屋営業所  | 〒486−0856         | 愛知県春日井市梅ヶ坪町29(Lアーバン21 1F)<br>TEL(0568)87-3511(代)<br>FAX(0568)87-3512     |
|   | 熊本営業所   | 〒861−2106         | 熊本県熊本市東区東野2丁目10番23号<br>TEL(096)214-6507(代)<br>FAX(096)214-6510           |
| 9 | TOHO EL | ECTRONICS         | INC. ALL right reserved.                                                 |

(C) 199